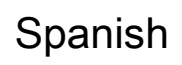

# Guia usuario de la biblioteca de la Universidad de Tohoku

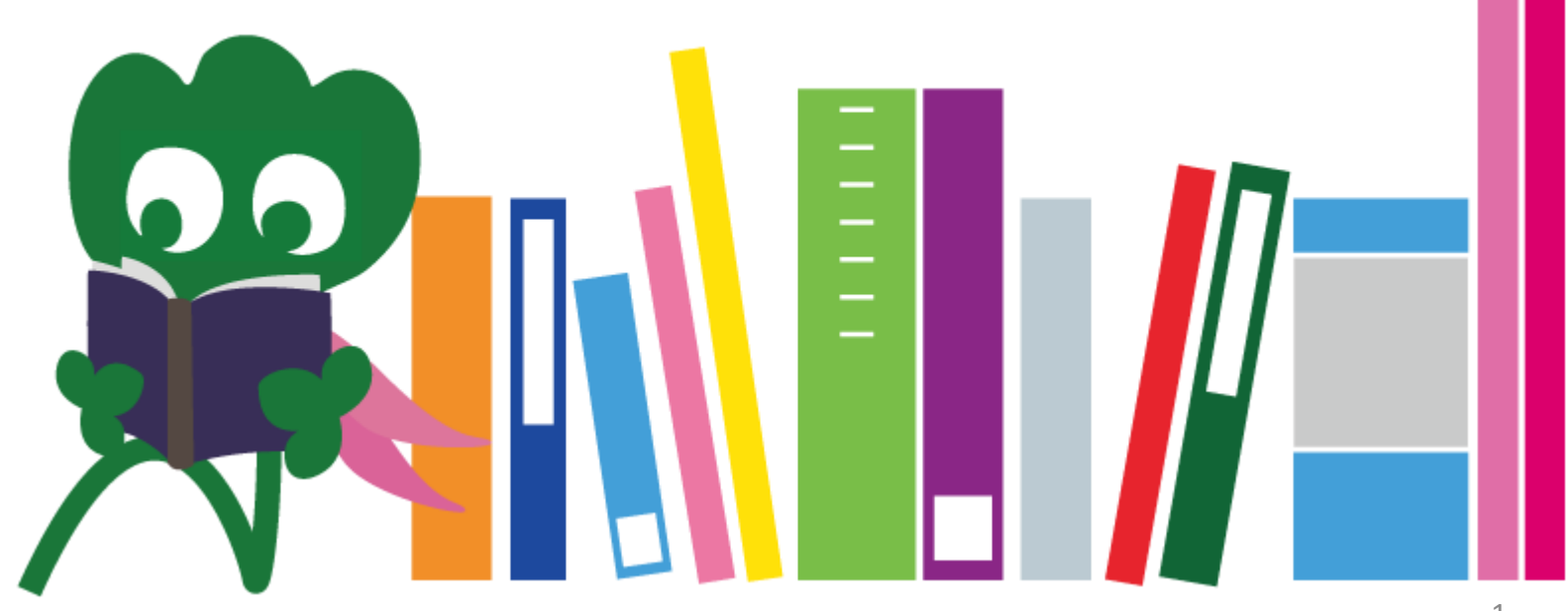

2017 Tohoku University Main Library

#### CONTENIDO

| I .Biblioteca principal de la Universidad de |    |
|----------------------------------------------|----|
| Tohoku                                       | 4  |
| 1. Introducción                              | 5  |
| 2. Edificio principal                        | 7  |
| 2-1. Información General                     | 8  |
| 2-2. Servicios                               | 13 |
| 2-3. Instalaciones                           | 21 |
| II . Búsqueda de Información                 | 33 |
| 1. Servicio automatizado de búsqueda (OPAC)  |    |
| 1-1. Libros                                  | 35 |
| 1-2. Publicaciones                           | 40 |
| 2. Base de datos                             | 43 |
| 2-1. CiNii Articles                          | 45 |
| 2-2. Science Direct                          |    |
| 2-3. Web of Science                          | 52 |

#### CONTENIDO

| 2-4. Scopus                             |    |
|-----------------------------------------|----|
| 2-5. Acceso remoto                      | 59 |
| III. Otros Servicios                    | 63 |
| 1. Uso de internet en las instalaciones | 64 |
| 2. página web de la biblioteca          | 66 |
| 2-1. My Library                         | 67 |
| 2-2. préstamos                          | 68 |
| 2-3. Reserva de las instalaciones       | 73 |
| 3. Asistencia a estudiantes extranjeros | 74 |
| 3-1. Preguntemos al bibliotecario       | 76 |
| 3-2. Facebook / Twitter                 | 77 |

# **I** Biblioteca principal de la Universidad de Tohoku

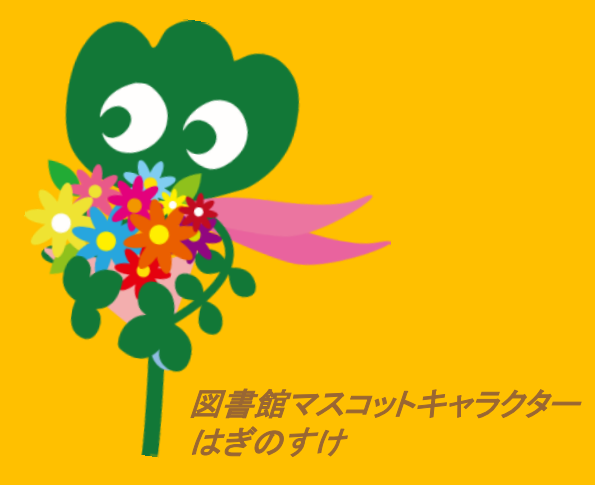

### 1. Introducción

#### Biblioteca de la Universidad de Tohoku

 Colección : Aproximadamente 4 millones de impresos Reseña histórica Junio de 1907: Fundación de la Universidad Imperial de Tohoku Junio de 1911: Inauguración de la biblioteca (actualmente en servicio del campus de Katahira) Mayo de 1949: Remodelación de la biblioteca Noviembre de 1973: Reubicación de las instalaciones en el campus de Kawauchi 1987: Inicio de la automatización de la biblioteca Junio del 2007: Centenario de la Universidad Tohoku Junio del 2011: Centenario de la biblioteca

Octubre del 2014: Reinauguración de las instalaciones

5

### Biblioteca principal y anexos

Biblioteca principal (Campus de Kawauchi)

Biblioteca de Medicina (Campus de Seiryo)

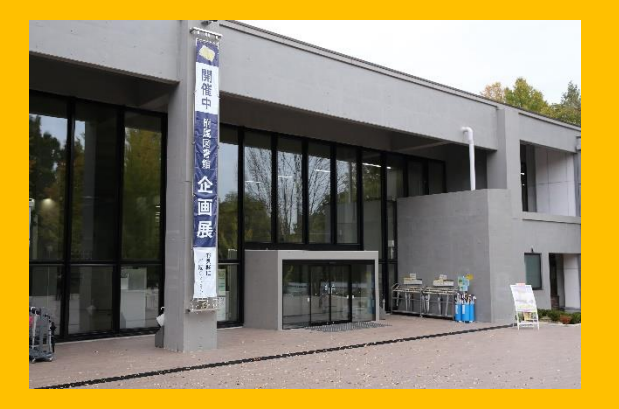

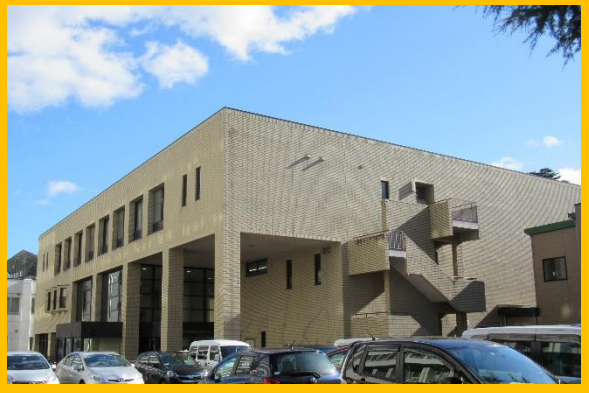

Biblioteca de Aobayama norte (Campus de Aobayama)

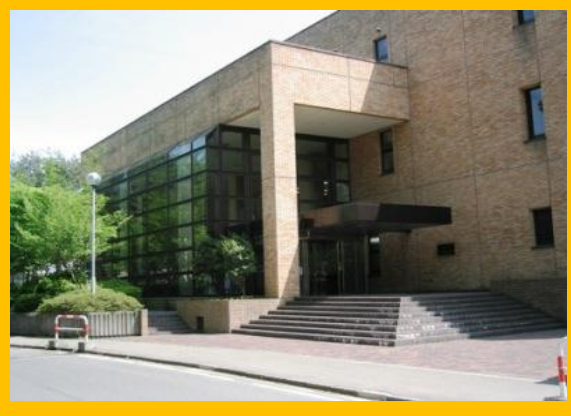

Biblioteca de ingeniería (Campus de Aobayama)

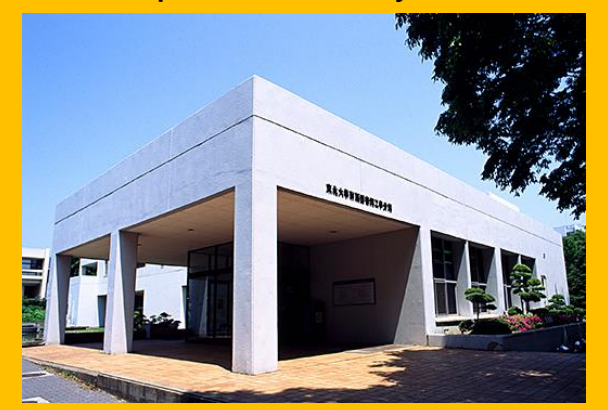

Biblioteca de Agricultura (Campus de Aobayama)

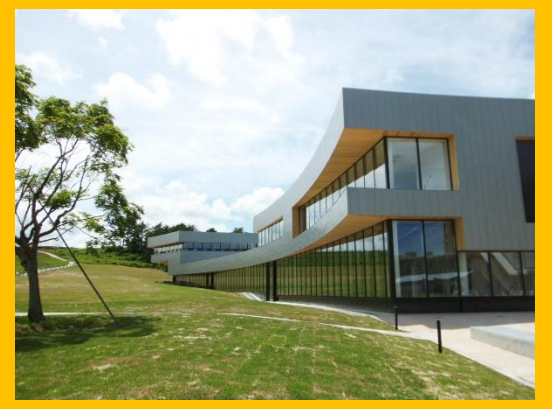

Anexos (15) (Locaciones varias)

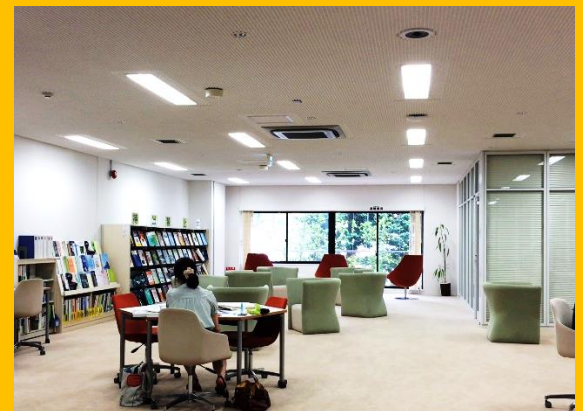

### 2. Edificio principal

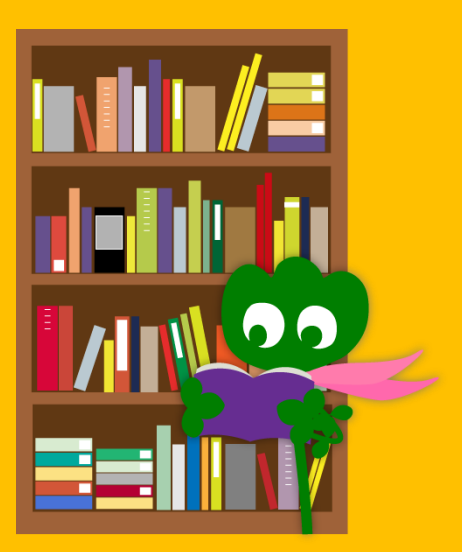

### 2-1. Información General

- Libros de pregrado
- Libros de artes y humanidades
- Colección: Aproximadamente 2.8 millones de impresos (De un total de 4 millones)

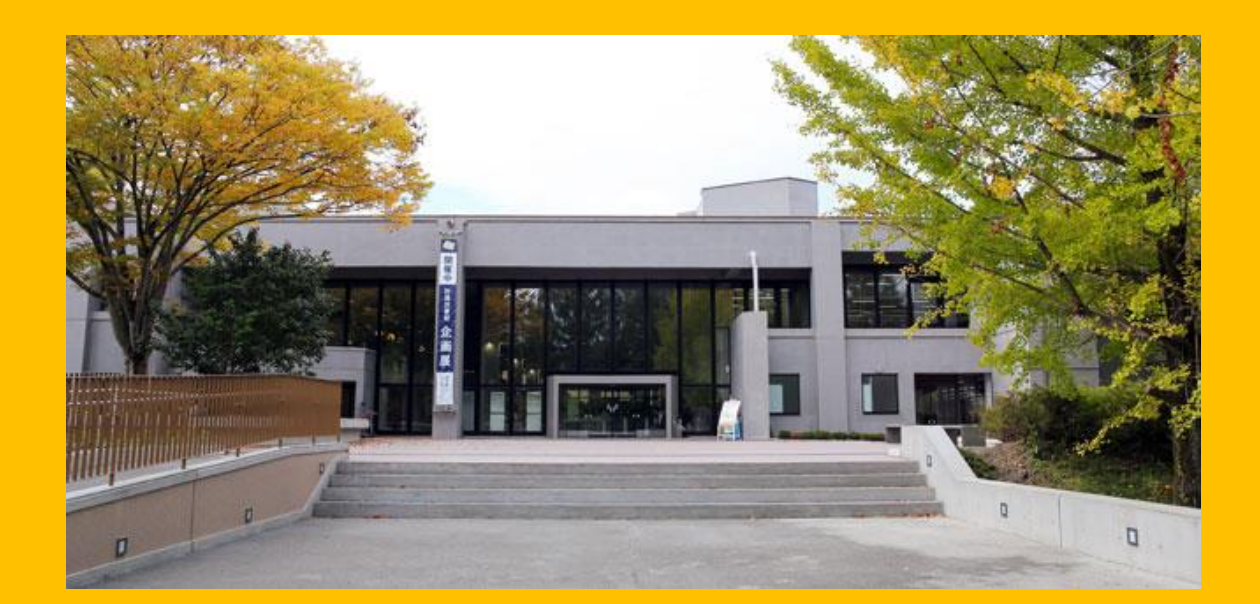

#### Secciones de la biblioteca principal

#### **Edificio 1**

Principalmente Libros – De referencia – De consulta Edificio 2 Pisos 1 al 3

Principalmente

Publicaciones

#### Piso 4 Bóveda

## Horario

- Dias de semana
   Edificio 1 8:00 ~ 22:00
   Edificio 2 8:45 ~ 17:00
- Fines de semana · Feriados
   Edificio 1 10 : 00 ~ 22 : 00
   Edificio 2 CERRADO

\* Las otras secciones y anexos de la biblioteca tienen horarios distintos.

# Ingreso

#### El carnet estudiantil o laboral es necesario !

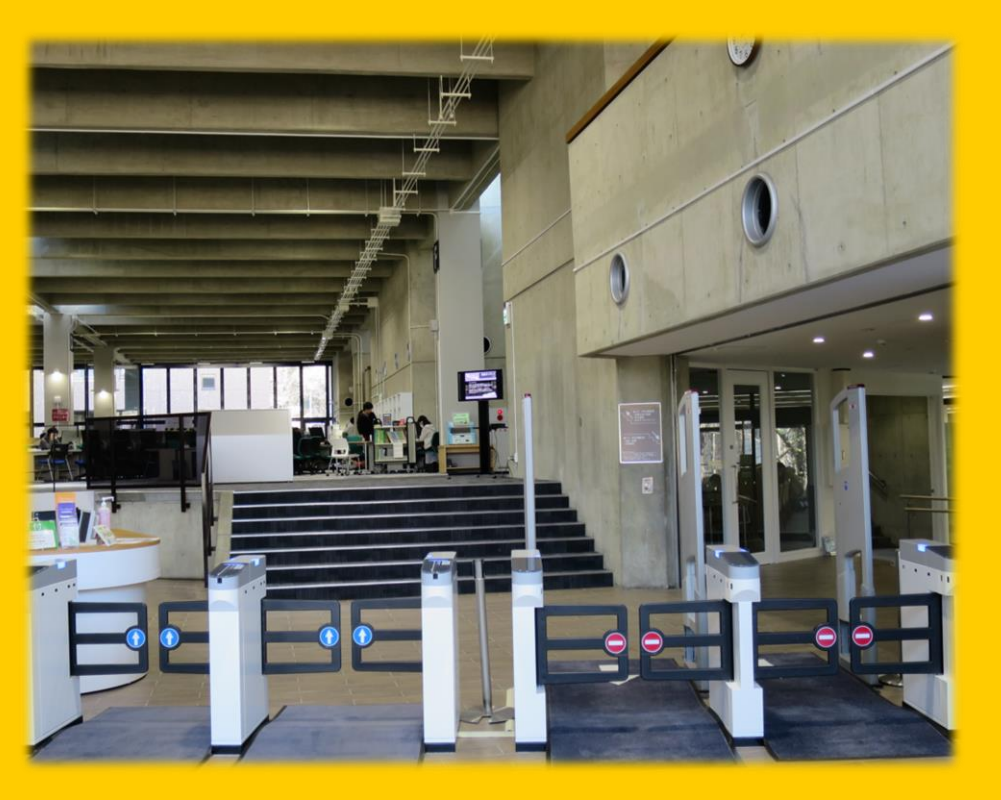

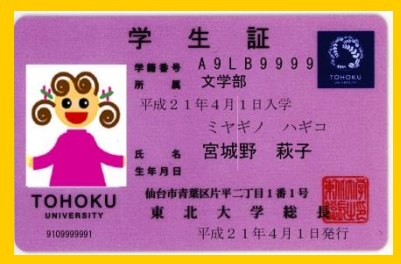

Carnet estudiantil (Estudiantes regulares)

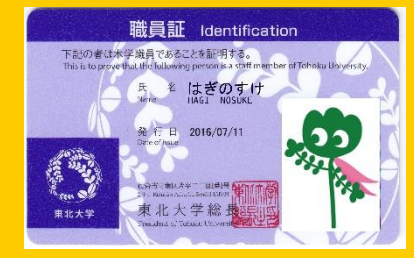

Carnet laboral (Personal academico)

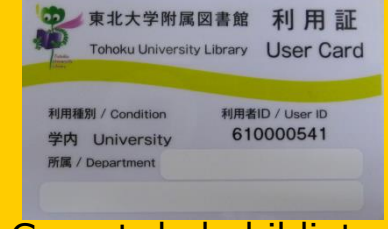

Carnet de la biblioteca (Personal no academico e investigadores)

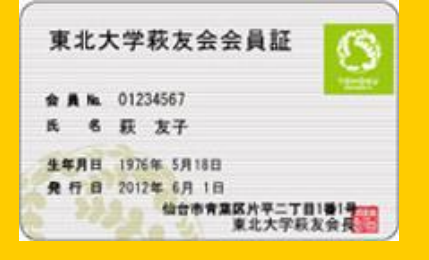

Carnet de membresía permanente

# Recepción

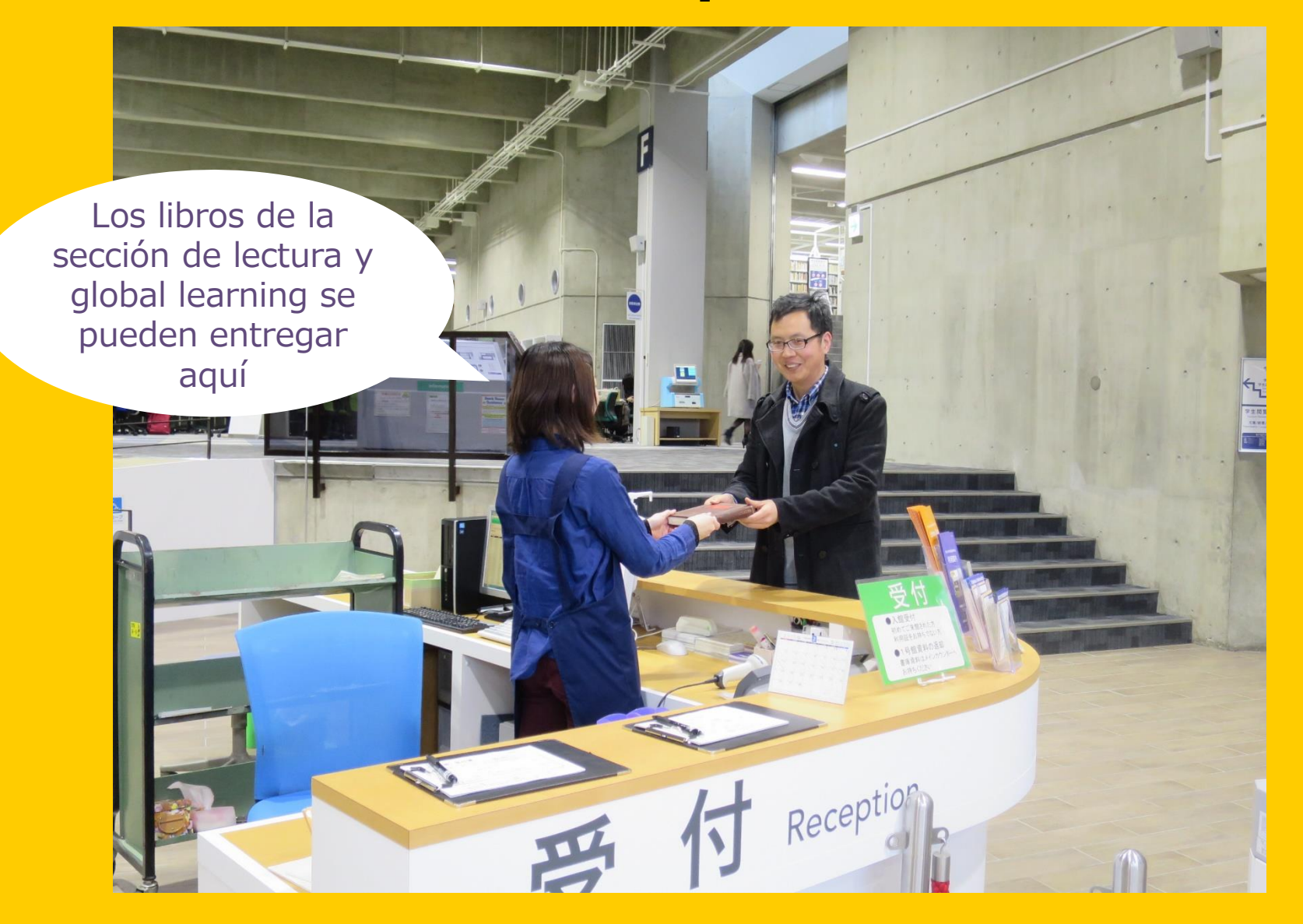

#### 2-2. Servicios

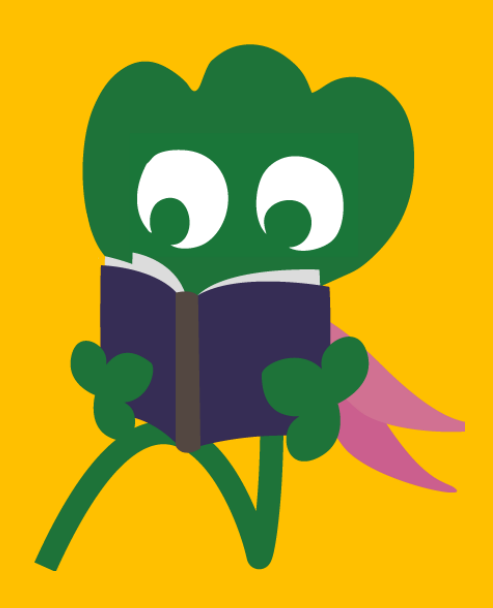

### Consultas

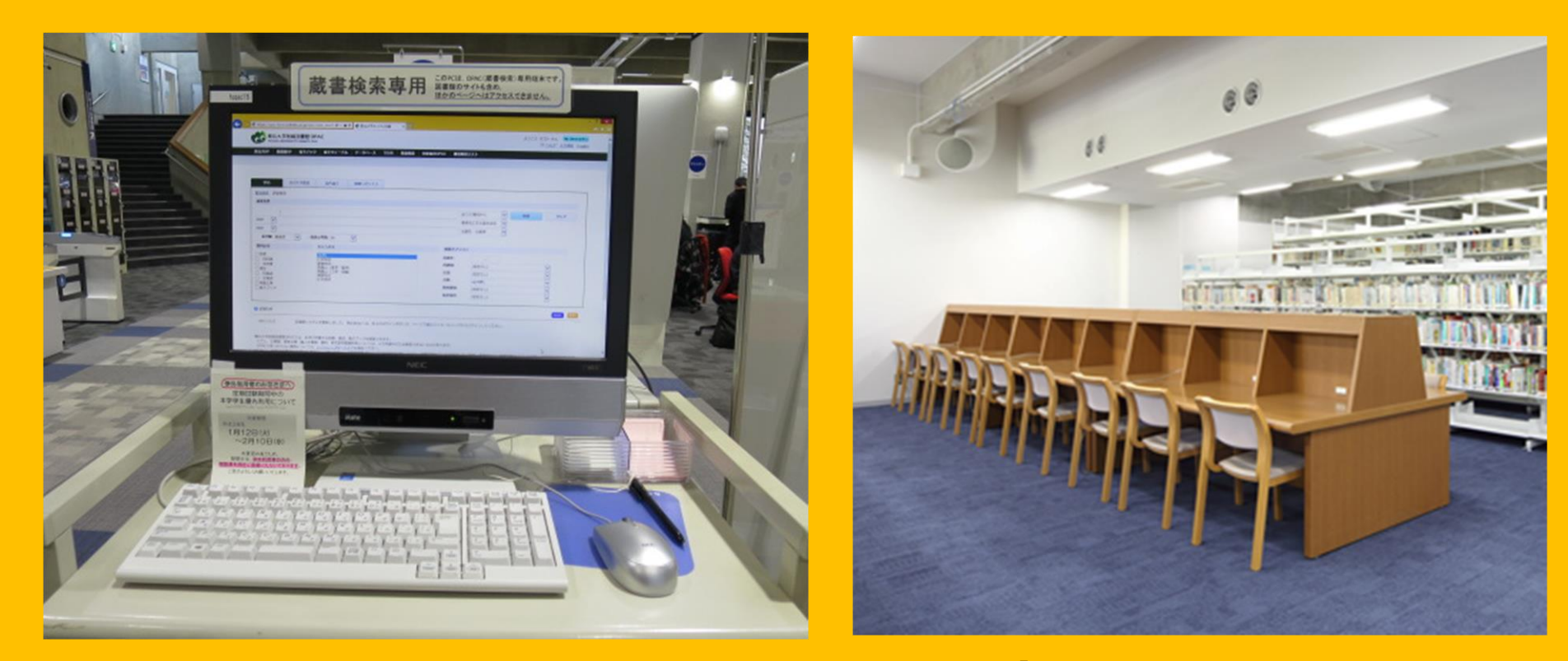

Catalogo online de acceso Cubículos de lectura público (OPAC)

# Préstamos y copias

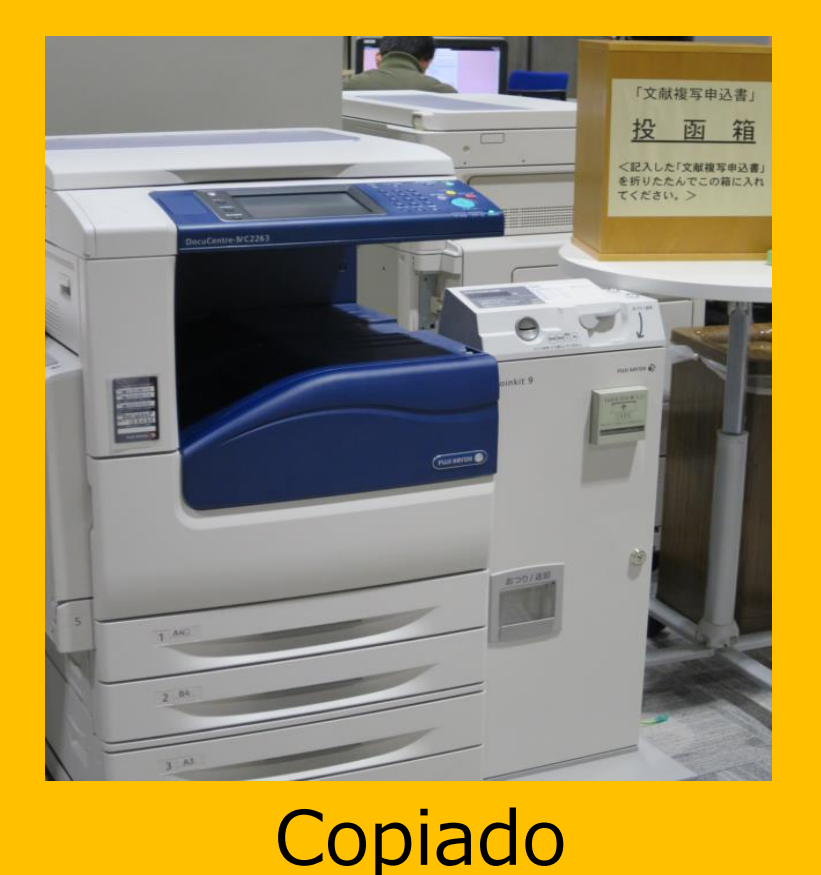

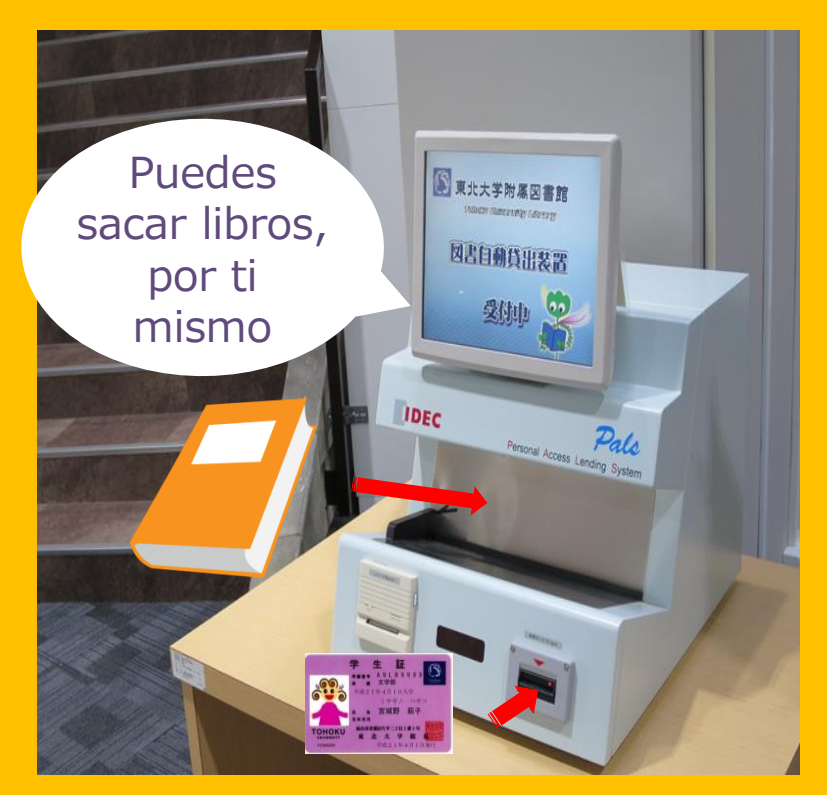

#### Préstamo

3 maquínas en cada edificio (1 y 2) El carnet es imprescindible

# Limite de impresos y periodo de los préstamos

|                               | Sala de<br>lectura<br>estudiantil | Colección<br>permanente      | Publicaciones<br>del edificio 2 |
|-------------------------------|-----------------------------------|------------------------------|---------------------------------|
| Estudiantes<br>de pregrado    | 1 0 impresos<br>3 semanas         | 25<br>impresos<br>6 semanas  | 5 impresos<br>1 semana          |
| Estudiantes<br>de<br>posgrado | 1 0 impresos<br>3 semanas         | 5 0<br>impresos<br>6 semanas | 5 impresos<br>1 semana          |

• Es posible renovar los préstamos y reservar impresos, a través del servicio My Library.

• Las condiciones expuestas anteriormente, varian segun la biblioteca utilizada

#### Internet

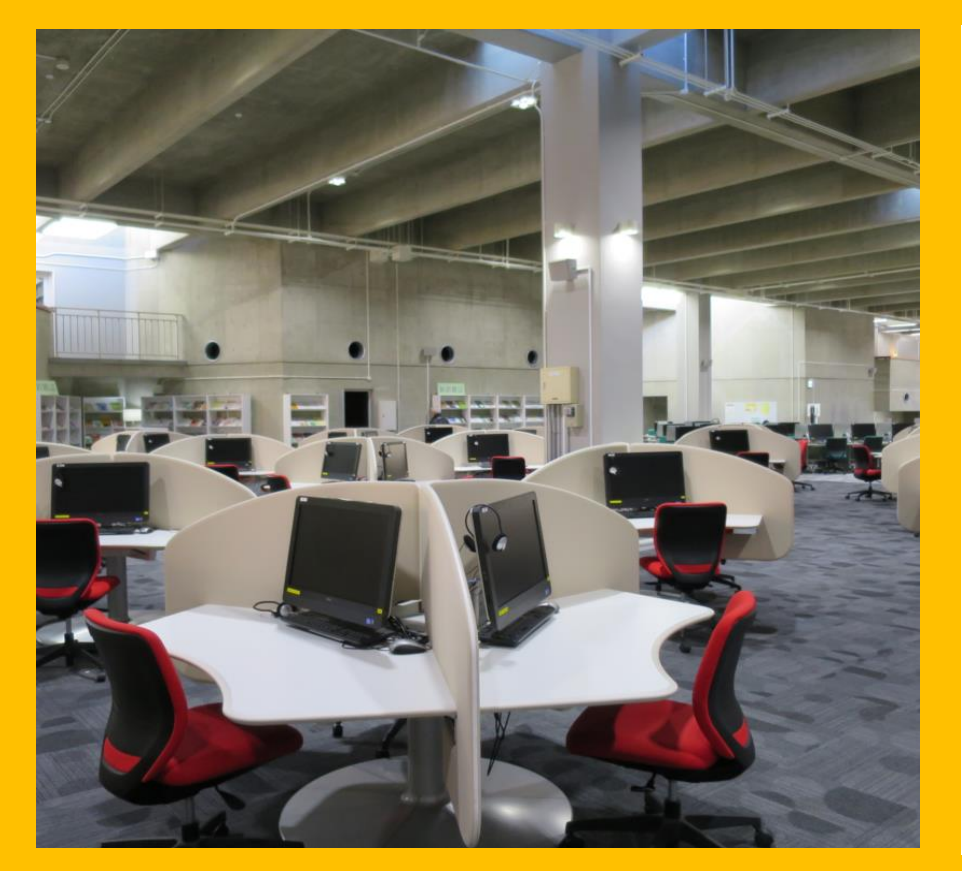

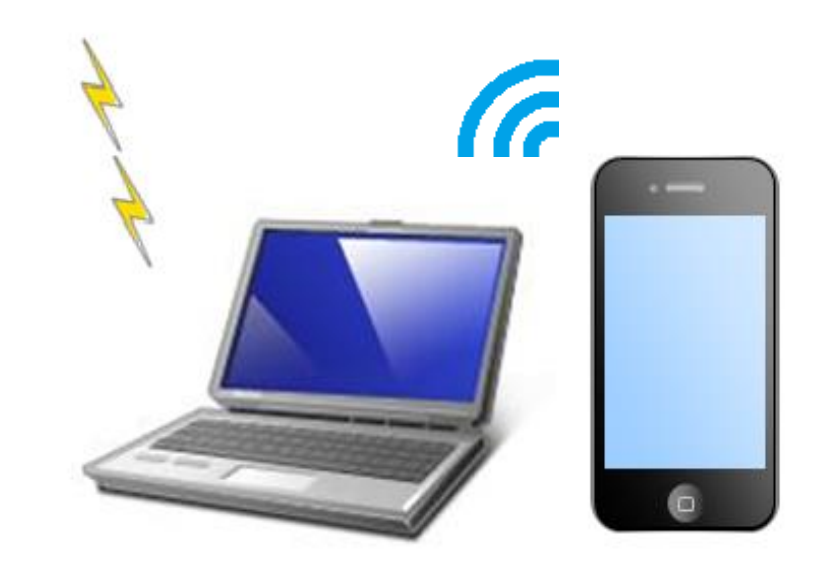

### Servicio de préstamo de laptops

LAN (75 equipos) Impresiones (costo adicional)

Acceso a la red inalámbrica a través de su computadora personal smartphone

#### Préstamo de Laptops

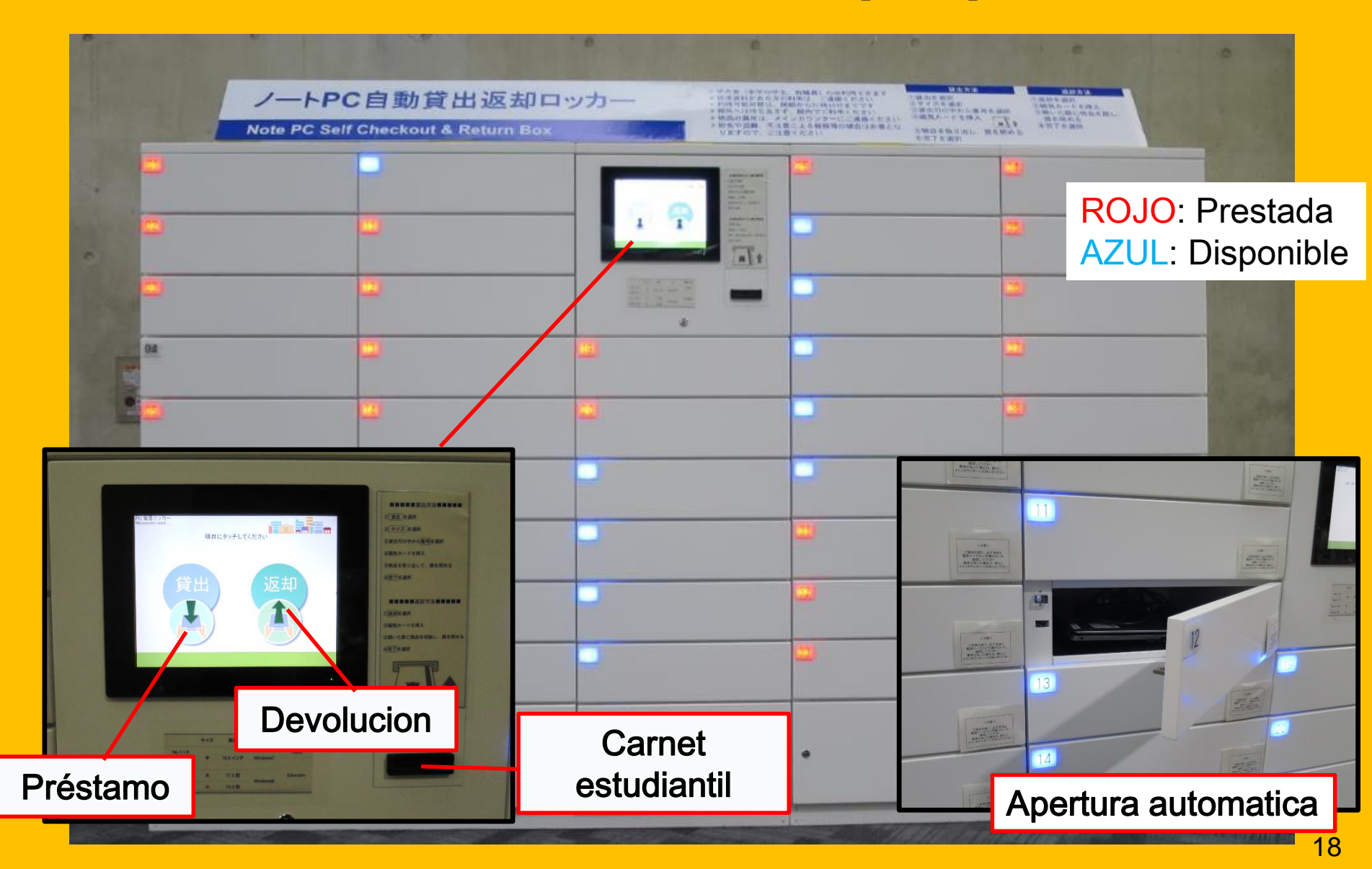

### Servicios para grupos

#### Área abierta

#### Mesas privadas

#### **Cubículos privados**

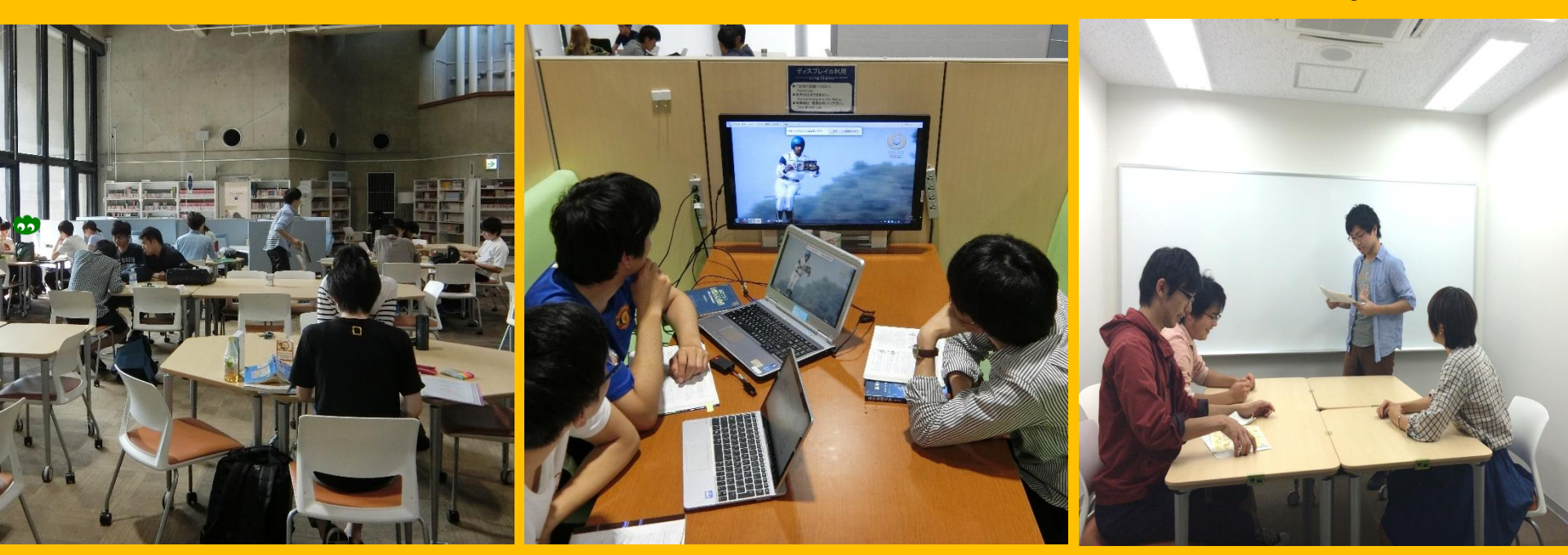

#### Libre uso.

Disponible para discusiones grupales.

Mesas con pantallas, limitadas. Reservable a través del Sistema My Library.

### Asistencia al usuario

Quiero sacar un libro

No entiendo como buscar libros en el sistema

#### Quiero usar el WiFi

Diríjase al mostrador de referencia

#### 2-3. Instalaciones

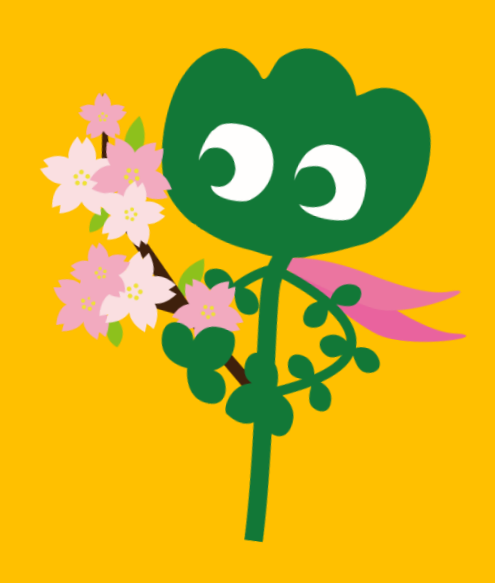

#### Entrada

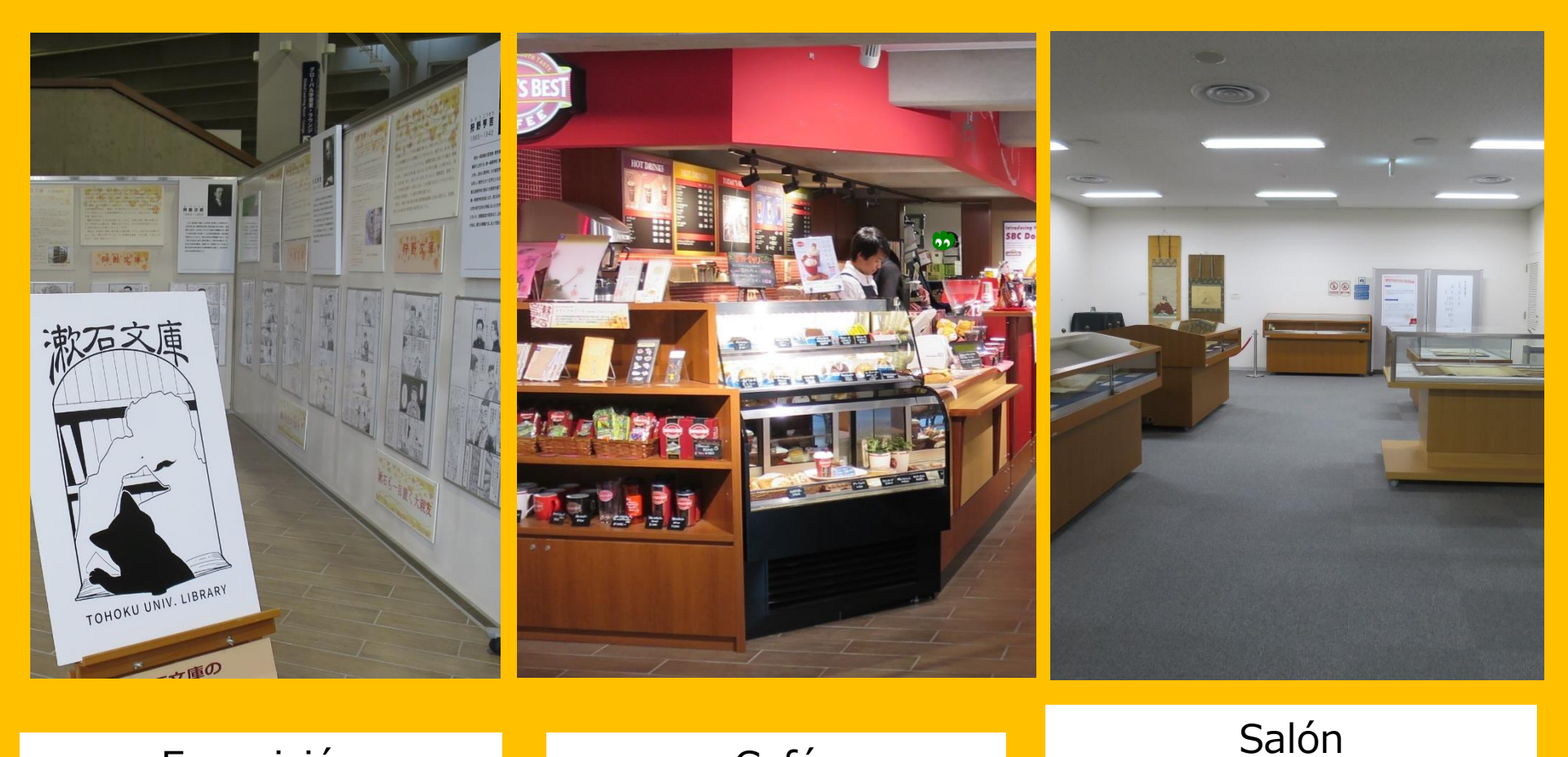

Café multipropositos\*\* \*Esta prohibido el consumo de alimentos y bebidas en las salas delectura 。→p.32 Código de conducta

\*\*Esta disponible para eventos. Dirigirse al mostrador principal.

Exposición

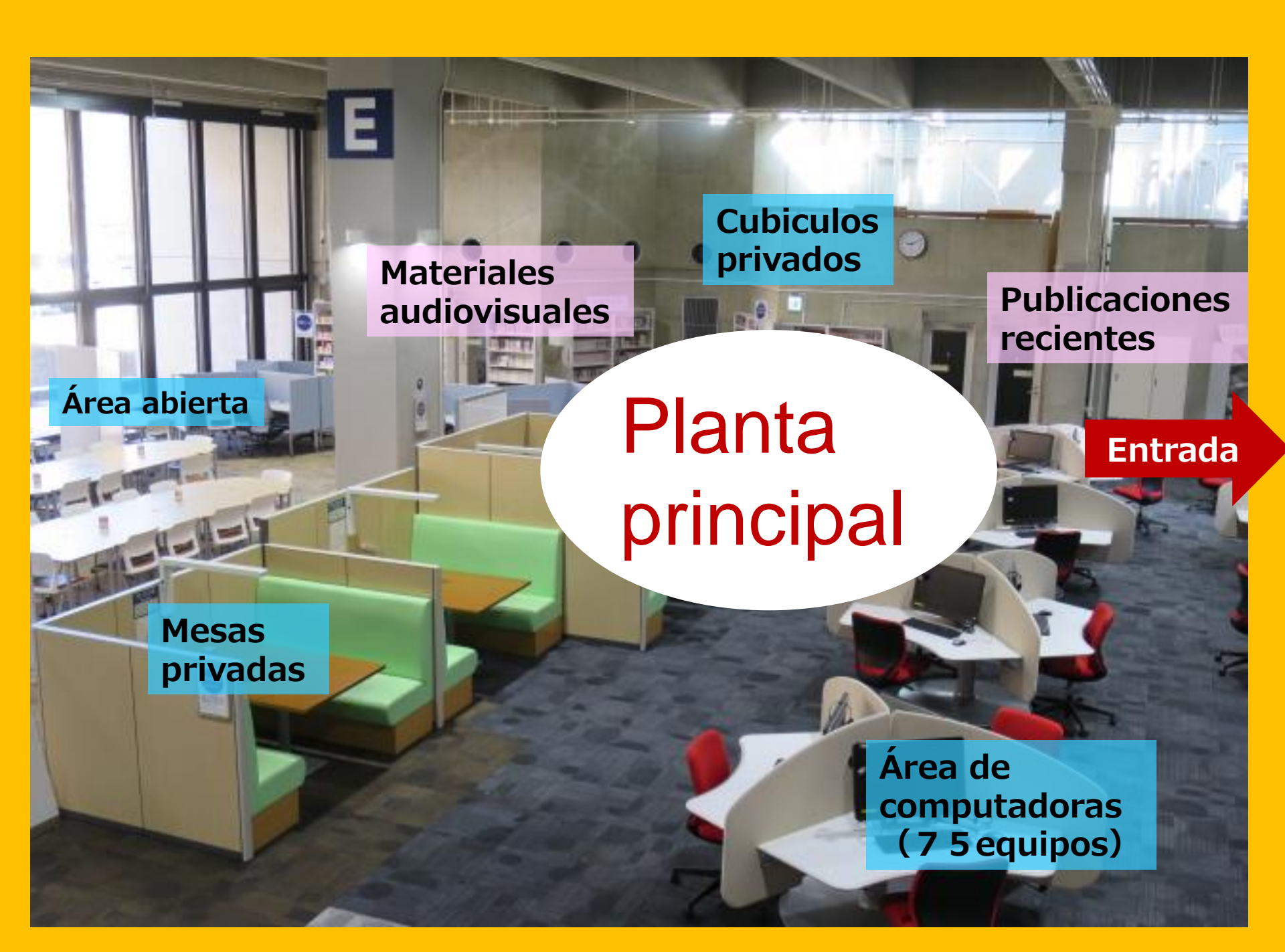

Mostrador de referencia \*Asistencia a estudiantes internacionales Servicios entre bibliotecas

Mostrador principal

**Planta** 

principal

#### Entrada

Libros de pregrado Libros de consulta (Diccionarios) Seleccion estudiantil Coleccion yukari (Libros escritos por alumnos y miembros de la Universidad de Tohoku)

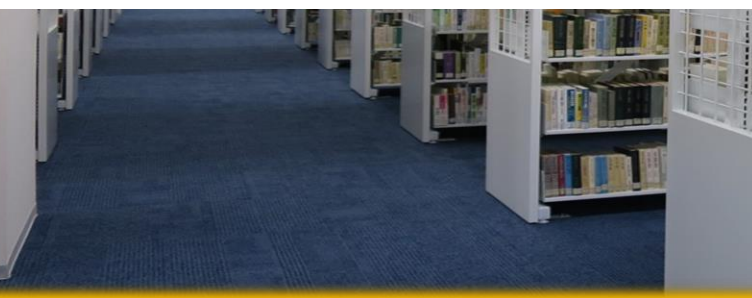

Sala de lectura estudiantil 2 F 1 F

Publicaciones recientes e impresiones extra grandes

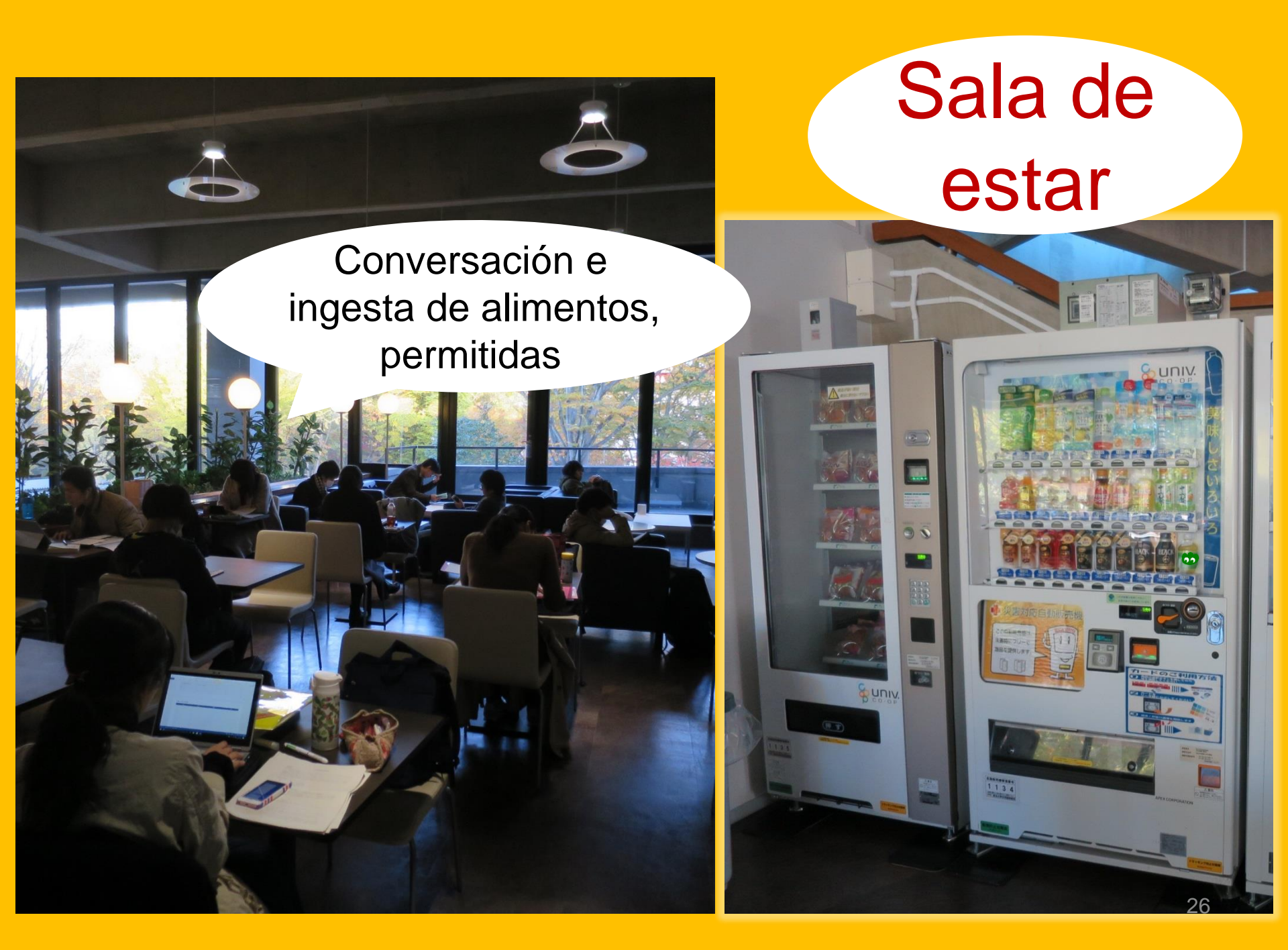

### **Global learning room**

#### Se permite conversar

Publicaciones en ingles (Readers), Información sobre estudios en el extranjero, libros de idiomas, Libros dirigidos a estudiantes extranjeros, etc

#### Global reference room

Cubículos de investigación privados (Reservables, a través de MyLibrary, para estudiantes de posgrado y personal academico)

> Zona silenciosa

Material relacionado a la Unión Europea, la ONU y al gran terremoto del noreste japones

### Colección permanente

Mas de 1.3 millones de libros

Abierto al personal académico, estudiantes de posgrado y estudiantes de pregrado que hayan completado el proceso de instrucción 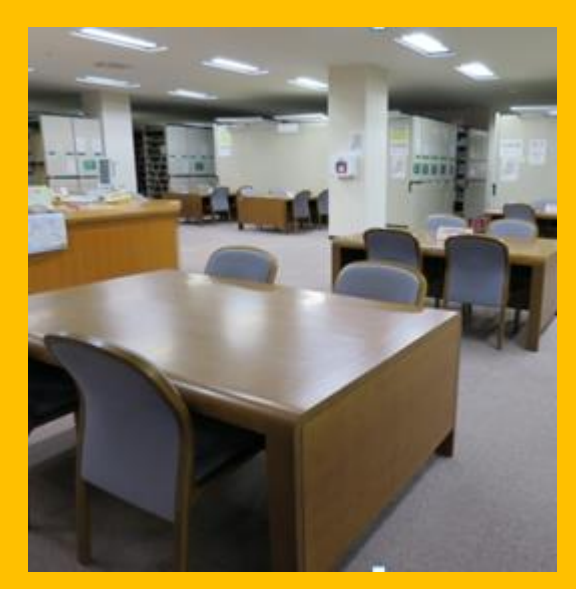

1F Mesas de lectura

SETT.

122.

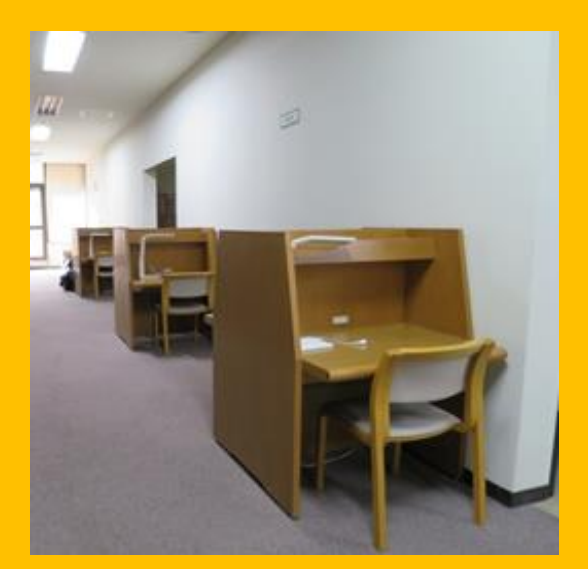

2,3F Cubiculos individuales

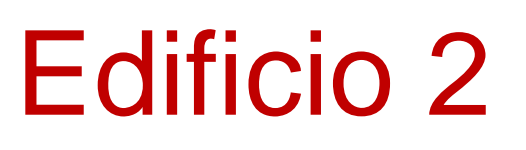

#### 1-3F Publicaciones encuadernadas

30

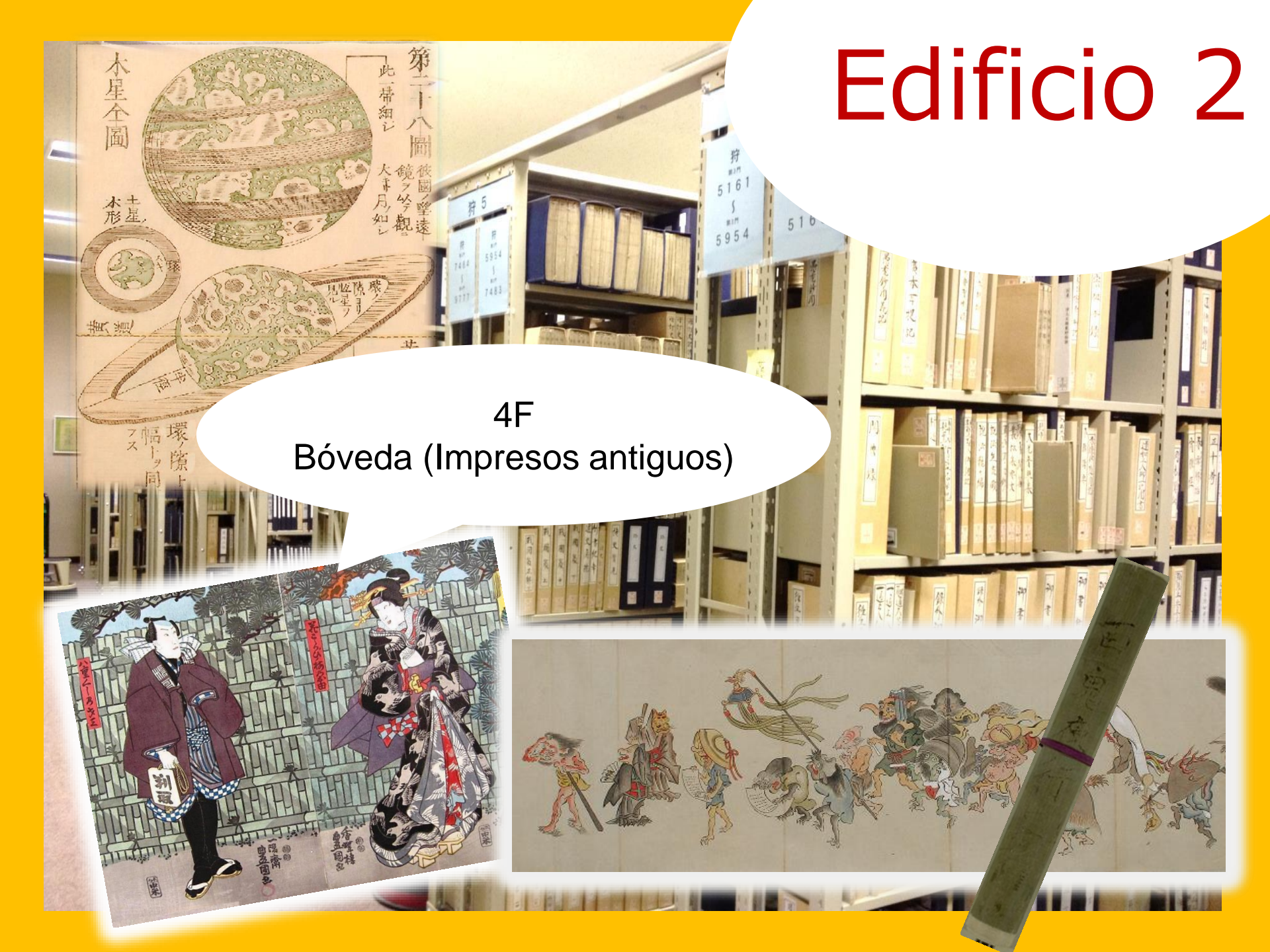

# Código de conducta

 Para evitar incomodar a los otros usuarios, favor colocar su celular y equipos electrónicos en modo vibrador. Para hacer llamadas, favor dirijirse a las zonas identificadas.

• Las sombrillas húmedas deben dejarse en el lugar designado, en la entrada de la biblioteca.

• Evitar dejar sus pertenencias desatendidas. Los casilleros de la biblioteca estan a su disposición, su uso se limita a un (1) día.

• El consumo de alimentos dentro de la biblioteca, esta limitado a la cafetería y a la sala de estar. El consumo de bebidas, en contenedores con tapa, esta permitido dentro de las instalaciones.Esta terminantemente prohibido fumar dentro y en los alrededores de la biblioteca.

Esta prohibido entrar a la colección permanente con bolsos o maletines.
 Favor dejarlos en los casilleros disponibles.

# [I] Búsqueda de Información

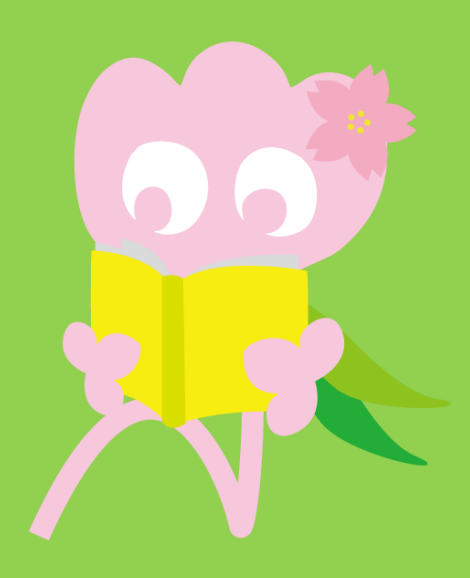

# 1. búsquedas en la (OPAC) Qué es la OPAC?

Es una base de datos a la disposición de la biblioteca, contiene

- Libros
- Publicaciones
- Materiales audiovisuales

# 1-1. búsqueda de libros

OPAC de la Universidad de Tohoku

https://opac.library.tohoku.ac.jp/opac/opac\_search/

| 学内     国内大学蔵書     国内論文     機関リボジドリ       簡易検索     詳細検索     詳細検索                                                                                                    | Introducir la<br>Información del libro<br>(Nombre • autor • 1 S                                                                                                    |
|----------------------------------------------------------------------------------------------------|----------------------------------------------------------------------------------------------------|
| 検索条件                                                                                                    | BN • Editorial, etc)                                                                                                    |
| AND マ<br>AND マ<br>並び順: 関連度 マ 一覧表示件数: 20 マ                                                                                                    | 全ての項目から       く         著者名に左の語を含む       く         出版社・出版者       く                                                                                                    |
| 資料区分 キャンパス                                                                                                    | 検索オプション                                                                                                    |
| 図書       (全学)         1 和図書       川内地区         1 洋図書       星陵地区         1 雑誌       青葉山(理学・薬学)         1 和雑誌       青葉山(工学・情報)         1 許雑誌       雨宮地区         1 洋雑誌       雨宮地区         1 特集記事       片平地区         ● 電子ブック       ● ú squedas         avanzadas.       avanzadas. | <ul> <li>出版年:</li> <li>出版国:</li> <li>(指定なし)</li> <li>(指定なし)</li> <li>(指定なし)</li> <li>分野:</li> <li>(全分野)</li> <li>(指定なし)</li> <li>(指定なし)</li> <li>(指定なし)</li> <li>(指定なし)</li> <li>(指定なし)</li> <li>(指定なし)</li> <li>(指定なし)</li> <li>(指定なし)</li> <li>(指定なし)</li> </ul> |

### 1-1. Búsqueda de libros

|                                                                                                    | búsquedas dentro y fuera de la<br>biblioteca                                                               |
|----------------------------------------------------------------------------------------------------|----------------------------------------------------------------------------------------------------|
| 学内国内大学蔵書国内論文機関リボジトリ                                                                                                    |                                                                                                    |
| <u>簡易検索</u> 詳細検索<br><b>検索条件</b>                                                                                                    |                                                                                                    |
|                                                                                                    | 全ての項目から       く       検索       クリア         著者名に左の語を含む       く         出版社・出版者       く                      |
| 並び順:     関連度      一覧表示件数:     20       資料区分     キャンパス                                                                                  | 検索オプション                                                                                                    |
| 図書     (王子)       和図書     川内地区       洋図書     星陵地区       雑誌     青葉山(理学・薬学)       和雑誌     青葉山(工学・情報)       洋雑誌     雨宮地区       片平地区     一 | 出版年:<br>出版国:<br>(地安方日)<br>Opción para limitar la<br>búsqueda a la instalación de<br>preferencia.<br>(指定なし) |
| 学内国内大学蔵書                                                                                                    | 国内論文機関                                                           | 「ポジトリ                  | _                                            |                                                                                      |
|----------------------------------------------------------------------------------------------------|------------------------------------------------------------------|------------------------|----------------------------------------------|--------------------------------------------------------------------------------------|
| <u>簡易検索</u> 詳細検索                                                                                                    | Bús<br>palal                                                     | queda de<br>oras clave |                                              |                                                                                      |
| 快將衆日                                                                                                    |                                                                  |                        |                                              |                                                                                      |
| レポート 書き方                                                                                                    |                                                                  |                        | 全ての項                                         | Elbhら Y 検索                                                                           |
| AND ×<br>AND ×<br>並び順: 関連度 × 一覧                                                                                                    | <b>〔表示件数:</b> 20                                                 | Resultados<br>búsqueda | s de la                                      | - <u>+</u> ∩=≖±<{t`<br>∨                                                             |
| 資料区分                                                                                                    | キャンバス                                                            |                        | 検索オプション                                      |                                                                                      |
| <ul> <li>□ 図書</li> <li>□ 和図書</li> <li>□ 洋図書</li> <li>□ 雑誌</li> <li>□ 和雑誌</li> <li>□ 洋雑誌</li> <li>□ 特集記事</li> <li>□ 電子ブック</li> </ul> | (全学)<br>川内地区<br>星陵地区<br>青葉山(理学・薬学)<br>青葉山(工学・情報)<br>雨宮地区<br>片平地区 |                        | 出版年:<br>出版国:<br>言語:<br>分野:<br>資料種別:<br>配架場所: | -     (指定なし)       (指定なし)     (指定なし)       (指定なし)     (指定なし)       (指定なし)     (指定なし) |

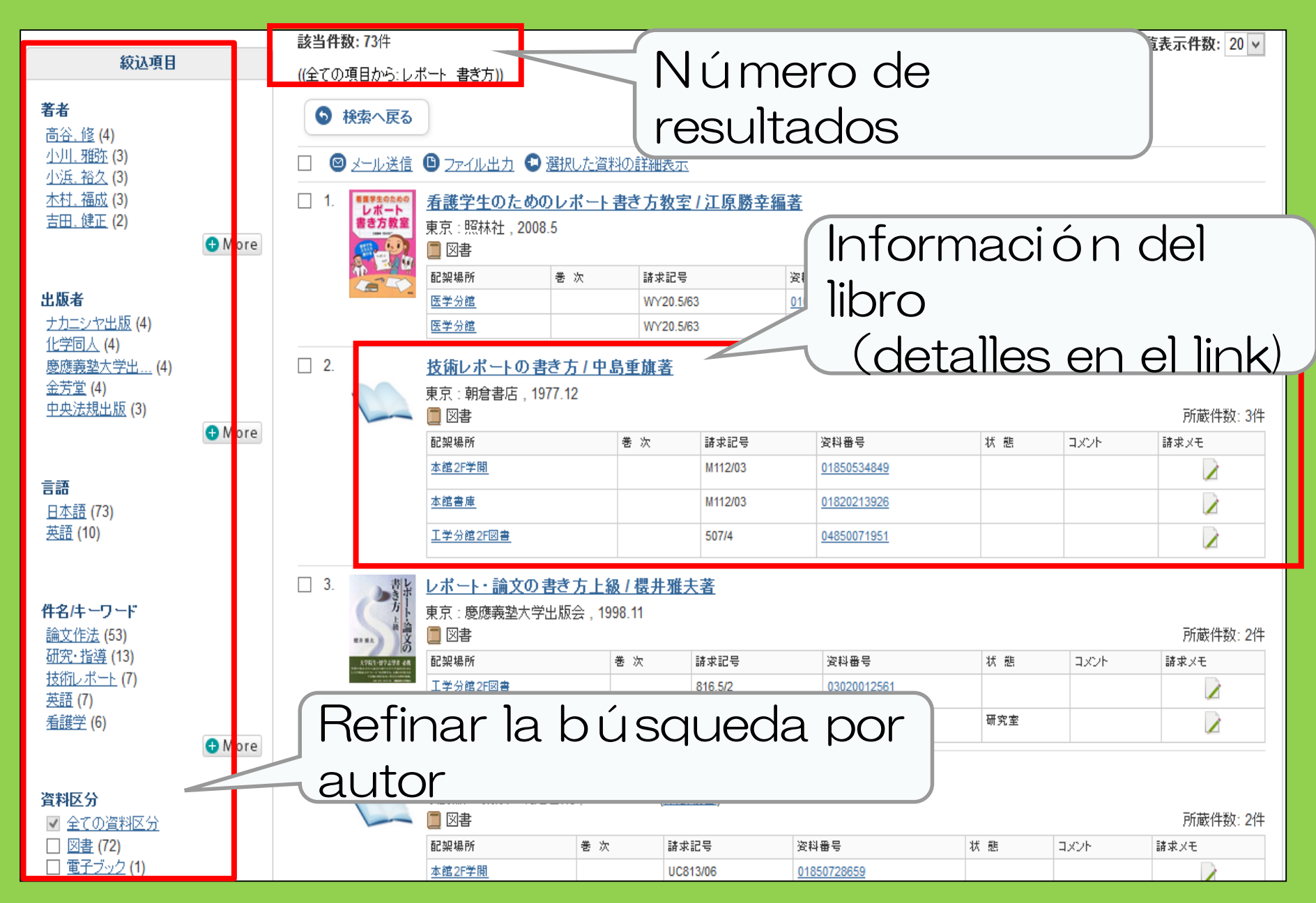

#### <図書> 技術レポートの書き方 / 中島重旗著 ギジュッレポートノカキカタ

| 資料区分 | 図書                           |  |
|------|------------------------------|--|
| 出版者  | 東京:朝倉書店                      |  |
| 出版年  | 1977.12                      |  |
| ちき大  | 156p ; 21cm                  |  |
| 件名   | NDLSH: <u>論文作法</u>           |  |
| 本文言語 | 日本語                          |  |
| 巻冊次  | ISBN:4254200080; PRICE:1600円 |  |

Código \*Crucial para su ubicación

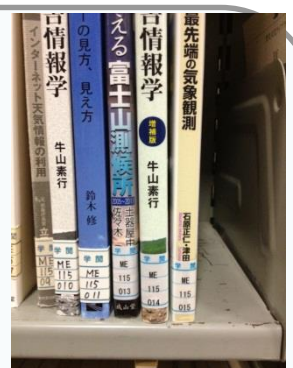

Este número se encuentra en una etiqueta pegada al

lomo del libro

#### - 所蔵情報を非表示

| 配架場所                                             | 巻 次    | 請求記号                | 資料番号               | 状 態 | コメント | ISBN       | 予約 | 請求メモ |
|--------------------------------------------------|--------|---------------------|--------------------|-----|------|------------|----|------|
| <u>本館2F学閱</u>                                    |        | M112/03             | <u>01850534849</u> |     |      | 4254200080 |    |      |
| <u>本館書庫</u>                                      |        | M112/03             | 01820213926        |     |      | 4254200080 |    |      |
| <u>工学分館2F図書</u>                                  |        | 507/4               | <u>04850071951</u> |     |      | 4254200080 |    |      |
| <ul> <li>■書</li> <li>● 書</li> <li>● 単</li> </ul> | 图54夜·月 | <u>⊧石宮太郎</u>        |                    |     |      |            |    |      |
| Ubicaci                                          | ónd    | el ym               | ブマ, シグキ>           |     |      |            |    |      |
| libro                                            |        |                     |                    |     |      |            |    |      |
| Basil                                            | 11201  | J4124               |                    |     |      |            |    |      |
| NCID                                             | BN008  | 302289 <b>CINII</b> |                    |     |      |            |    |      |

# 1-2. Búsqueda de publiaciones

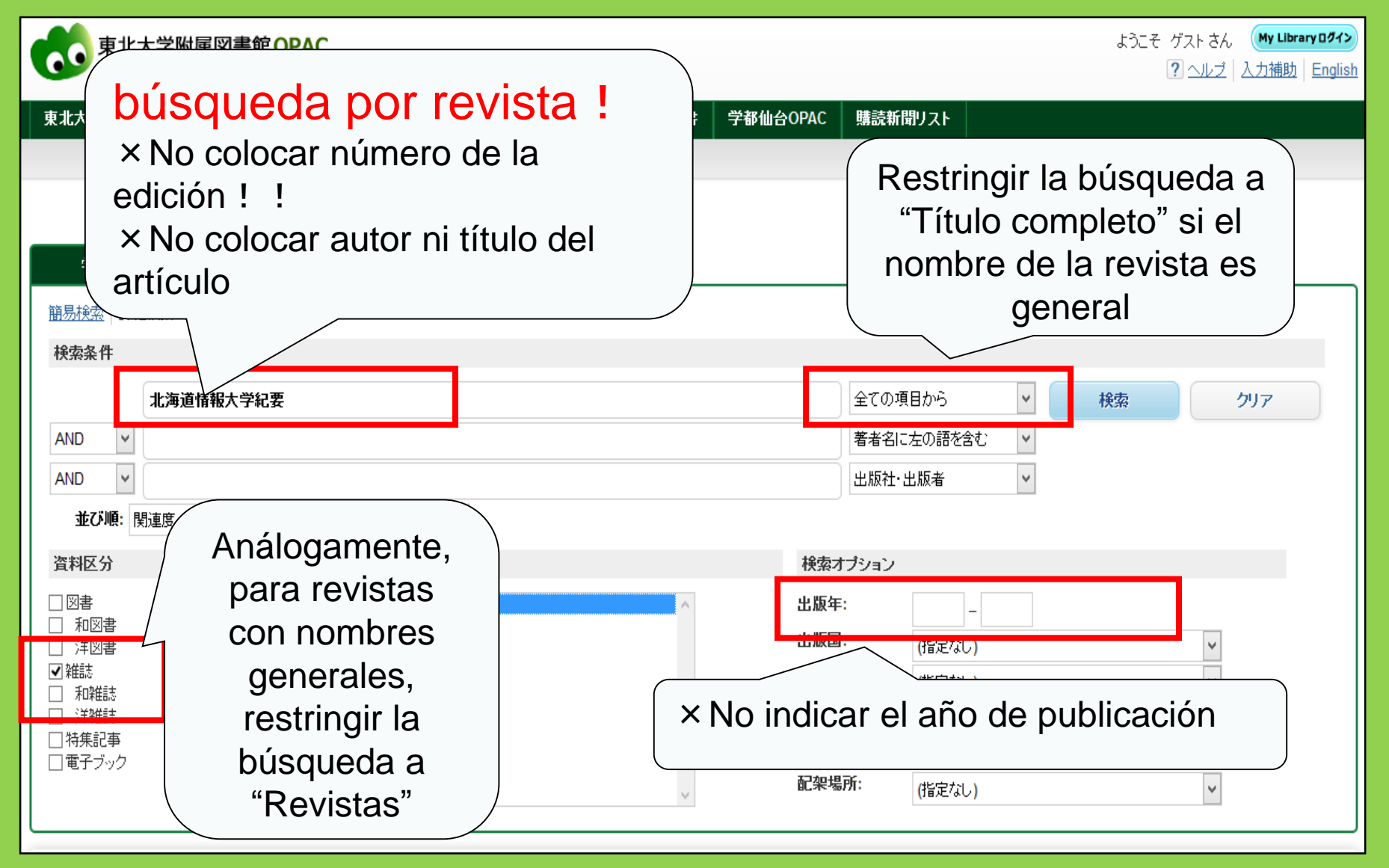

#### <雑誌> 北海道情報大学紀要 / 北海道情報大学紀要委員会 [編] ホッカイドウ ジョウホウ ダイガクキョウ

|     |      | 資料区分       |      | 雑誌              |                     |         |             |           |             |          |
|-----|------|------------|------|-----------------|---------------------|---------|-------------|-----------|-------------|----------|
|     |      | 巻次年月次      |      | N/-1 4 4 /4     | 000-21              |         |             |           |             |          |
|     |      | 出版者        |      | ación>          |                     |         |             | <         | Volumr      | nen      |
|     |      | 出版年        | >    |                 |                     |         |             |           |             |          |
|     |      | 別書名        | Kaw  | auchi           | 1-22-               | - Bibli | oteca de Ir | ngenier í | а           |          |
|     |      | 本文言語       | 23   |                 |                     |         |             |           |             |          |
|     |      | ISSN       |      | 09156658        |                     |         |             |           |             |          |
|     |      | LIRI 1     |      | 電子ジャーナル         | [学内限定]              |         |             |           |             |          |
|     | Ve   | rificar la | a 🔶  | E-Journal Infor | mation [on-campus   | only]   |             |           |             |          |
| ι   | Jbic | ación,     | a    |                 |                     |         |             |           |             |          |
|     | tra  | vésde      |      | mpresci         |                     |         |             |           |             |          |
| lir | nk c | lesigna    |      |                 | <sup>ndible</sup> < |         |             |           |             |          |
|     | പറ   |            | ab   | 計細なって           |                     |         |             |           |             |          |
| CI  |      | al libra   |      | 蔵巻号             | 年次                  |         | 請求記号        | コメント      |             |          |
|     | U.   |            | 1-2  | 23              | 1990-2012           |         |             |           |             |          |
|     |      | 工学分館       | 23   |                 | 年次: 2010年 ∨         | 1       |             |           |             | <u> </u> |
|     |      |            |      | ( /             |                     | 1       |             |           |             |          |
|     |      | 🖻 書誌詳細     | を非表示 |                 | 配架場所                | 巻号      | 年次/刊行日      | 受入日       | 資料番号        |          |
|     |      | 大きさ        |      | ∰; <b>20</b>    | <u>本館2号館</u>        | 22-23   | 2010-2012   |           | 00125002123 |          |
|     |      | 著者標目       |      | 北海道情報大會         | ž                   |         |             |           |             |          |
|     |      | 書誌ID       |      | ZZ30038051      |                     |         |             |           |             | 11       |
|     |      | NCID       |      | AN1017367X (    | CINII               |         |             |           |             | 41       |

### Publicaciones en la biblioteca principal

### Ubicación

### Edificio 2

Piso 1: Publicaciones Japonesas A-I Piso 2: Publicaciones Japonesas J-Z•Publicaciones occidentales A Piso 3: Publicaciones occidentales A-Z

 Los impresos se encuentran ordenados alfabéticamente según el nombre de la revista

### 2. Base de datos

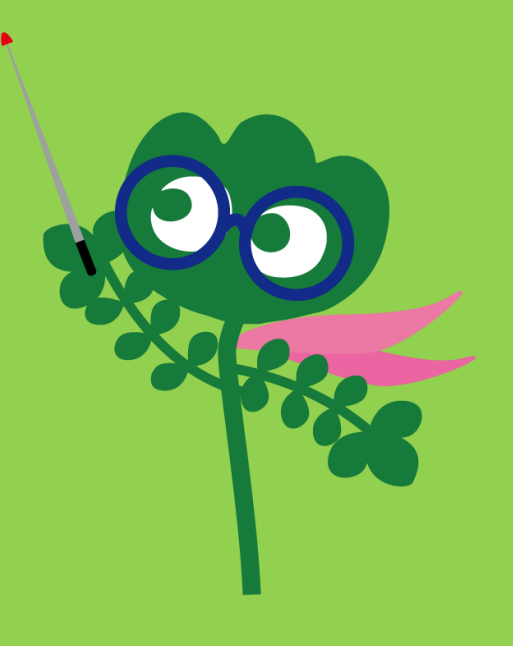

### Acceso a las bases de datos

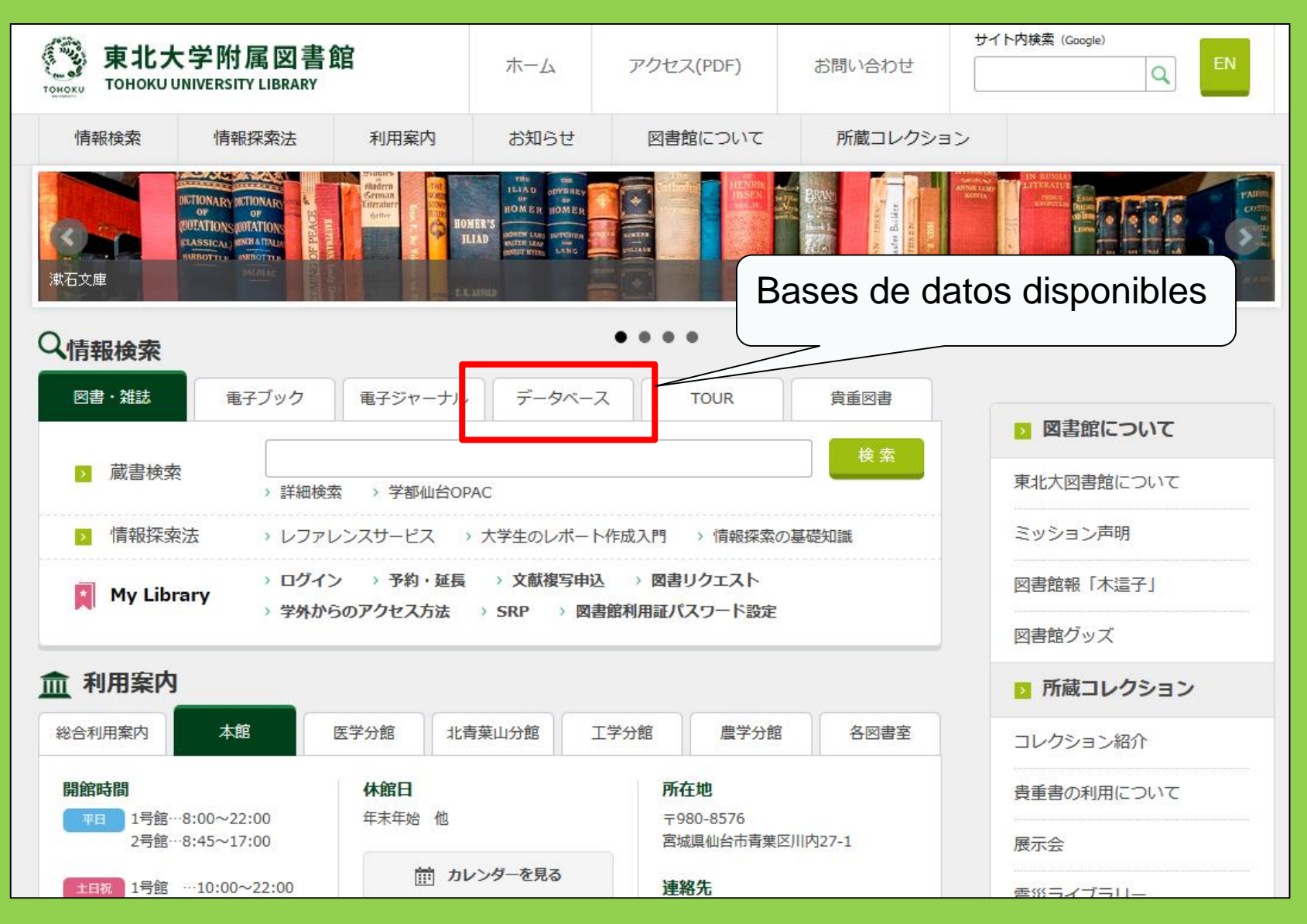

44

# 2-1. CiNii Articles

- Esta compuesta por aproximadamente 17 millones de articulos, mayoritamente en Japonés, publicados por centros de investigación y otras instituciones académicas.
- Aproximadamente, 4 millones de artículos disponibles online.
- Referencias y citas disponibles.

# **CiNii Articles**

#### http://ci.nii.ac.jp/

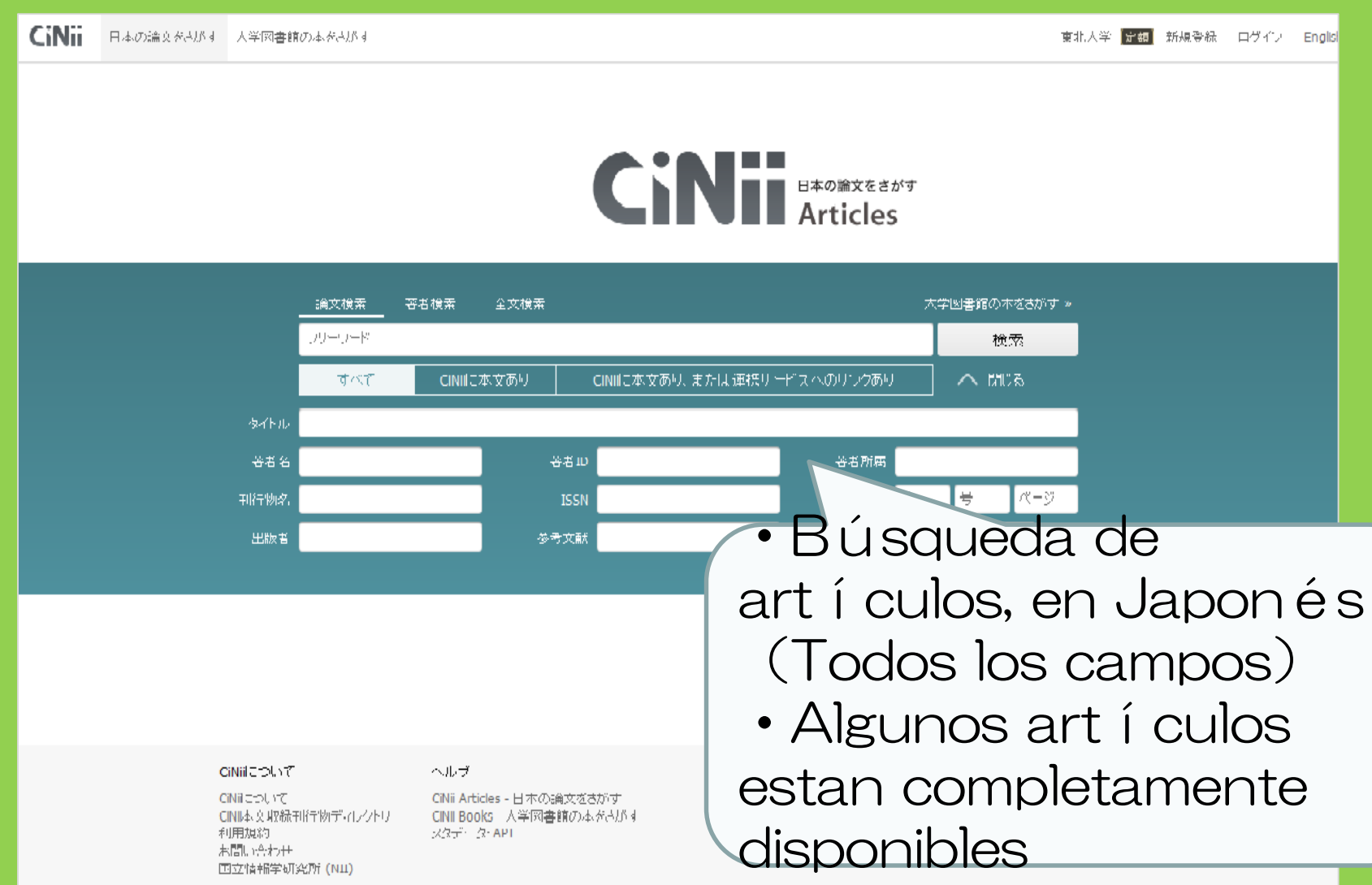

# Lista de resultados

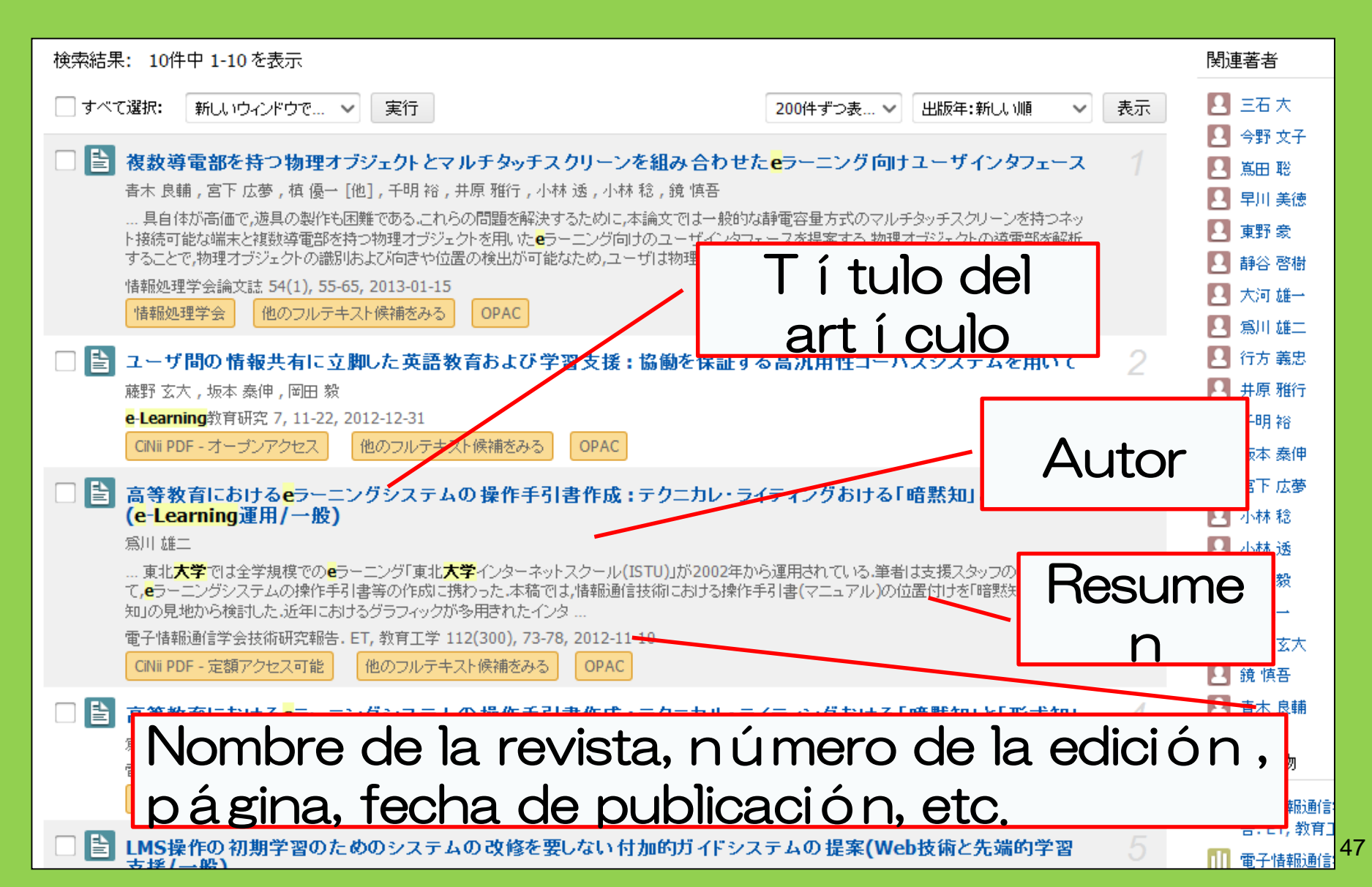

# Vista detallada del artículo

■ K-012 ソフトウェア公開による小規模eラーニングに対するニーズの分析(K分野:教育工学・福祉工学・マル チメディア応用,一般論文)

K-012 Needs Analysis for Small e-learning by Software Exhibition

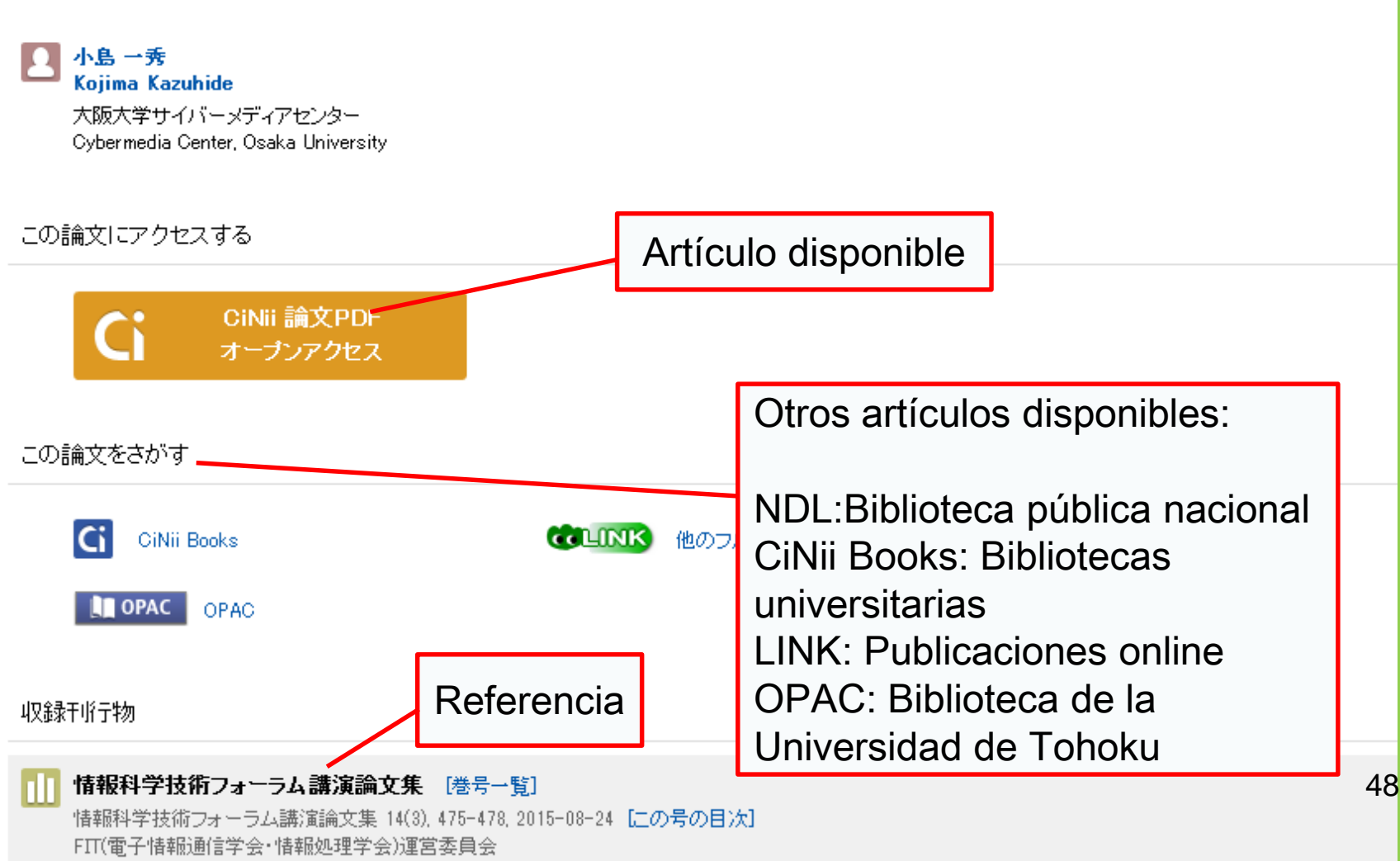

# 2-2. Science Direct

- Es una de las bases de datos más grandes del mundo, especializada en publicaciones online y libros electrónicos
- Da acceso a más de 2500 artículos y más de 35000 libros electrónicos de ciencias sociales, médicas y naturales publicados por la editorial ElSevier.
- Acceso limitado al campus

# 2-2. Science Direct

#### http://www.sciencedirect.com/

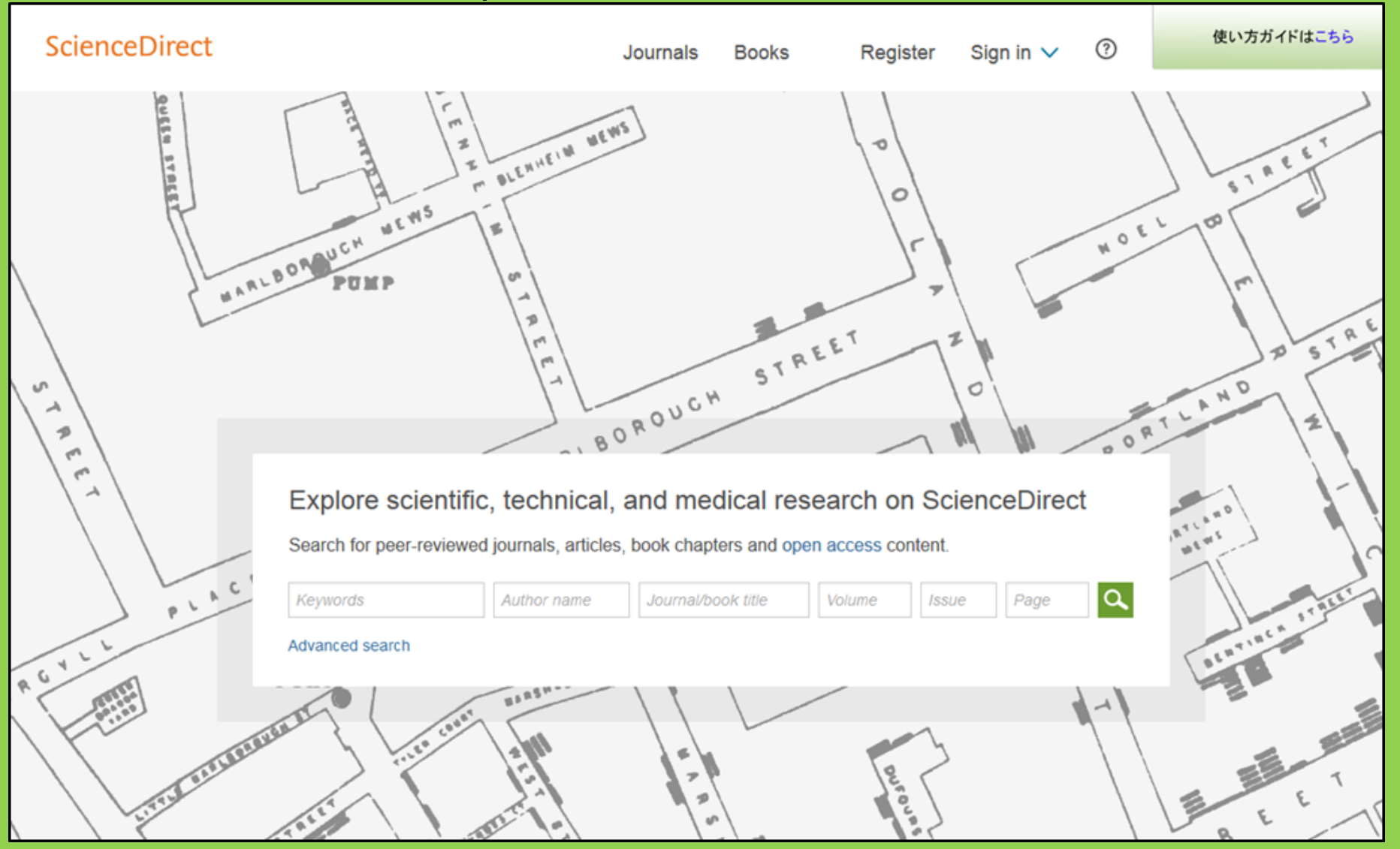

# 2-2. Science Direct

### Search result example

| wundt psychology                                                                                                    | Author name Journal or book title Volume Issue Page Advanced search                                                                                                    |     |
|----------------------------------------------------------------------------------------------------|----------------------------------------------------------------------------------------------------|-----|
|                                                                                                    | Search results: 1,562 results found. See image results Save search alert                                                                                                    | RSS |
| Refine filters                                                                                                    | F      S     Download PDFs     Export                                                                                                    | s 🔻 |
| Year<br>2016 (25)<br>2015 (77)<br>2014 (38)<br>2012 (26)                                                                                        | <ul> <li>Wundt, Wilhelm Maximilian (1832–1920)<br/>International Encyclopedia of the Social &amp; Behavioral Sciences (Second Edition), 2015, Pages 792-795</li> <li>Lothar Sprung</li> <li>Abstract SPIC (85 K)</li> </ul>                                                                 |     |
| 2013 (30)     2012 (43)     View more >>      Publication title                                                                                 | Wundt contested: The first crisis declaration in psychology Original Research Article<br>Studies in History and Philosophy of Science Part C: Studies in History and Philosophy of Biological and Biomedical Sciences, Volume<br>43, Issue 2, June 2012, Pages 434-444<br>Annette Mülberger |     |
| <ul> <li>Advances in Psychology (126)</li> <li>Acta Psychologica (55)</li> <li>The Lancet (52)</li> <li>New Ideas in Psychology (52)</li> </ul> | Abstract DF (251 K)   Wundt, Wilhelm (832–1920)   Encyclopedia of Language & Linguistics (Second Edition), 2006, Pages 688-689                                                                                                    |     |
| International Encyclopedia of the<br>Social & Beha (48)<br>View more >>                                                                         | Artículo disponible<br>en formato PDF                                                                                                    |     |
| Topic<br>psychology (155)<br>social (78)<br>behavior (69)                                                                                       | Encyclopedia of Social Measurement, 2005, Pages 981-986<br>David J. Murray<br>First page PDF                                                                                                    |     |
| language (69)<br>new york (64)                                                                                                    | 2 - Wilhelm Wundt: Psychology as the Propaedeutic Science<br>Points of View in the Modern History of Psychology, 1985, Pages 19-50                                                                                                    | 1   |

# 2-3. Web of Science

- Es una base de datos que cubre ciencias naturales, sociales, médicas y otros diversos campos
- Registro de publicaciones y revistas de alto impacto desde el año 1900
- Disponibilidad de referencias
- Disponibilidad de información del autor
- Acceso libre a las subscripciones de la universidad
- Acceso limitado al campus

# 2-3. Web of Science

#### https://webofknowledge.com/

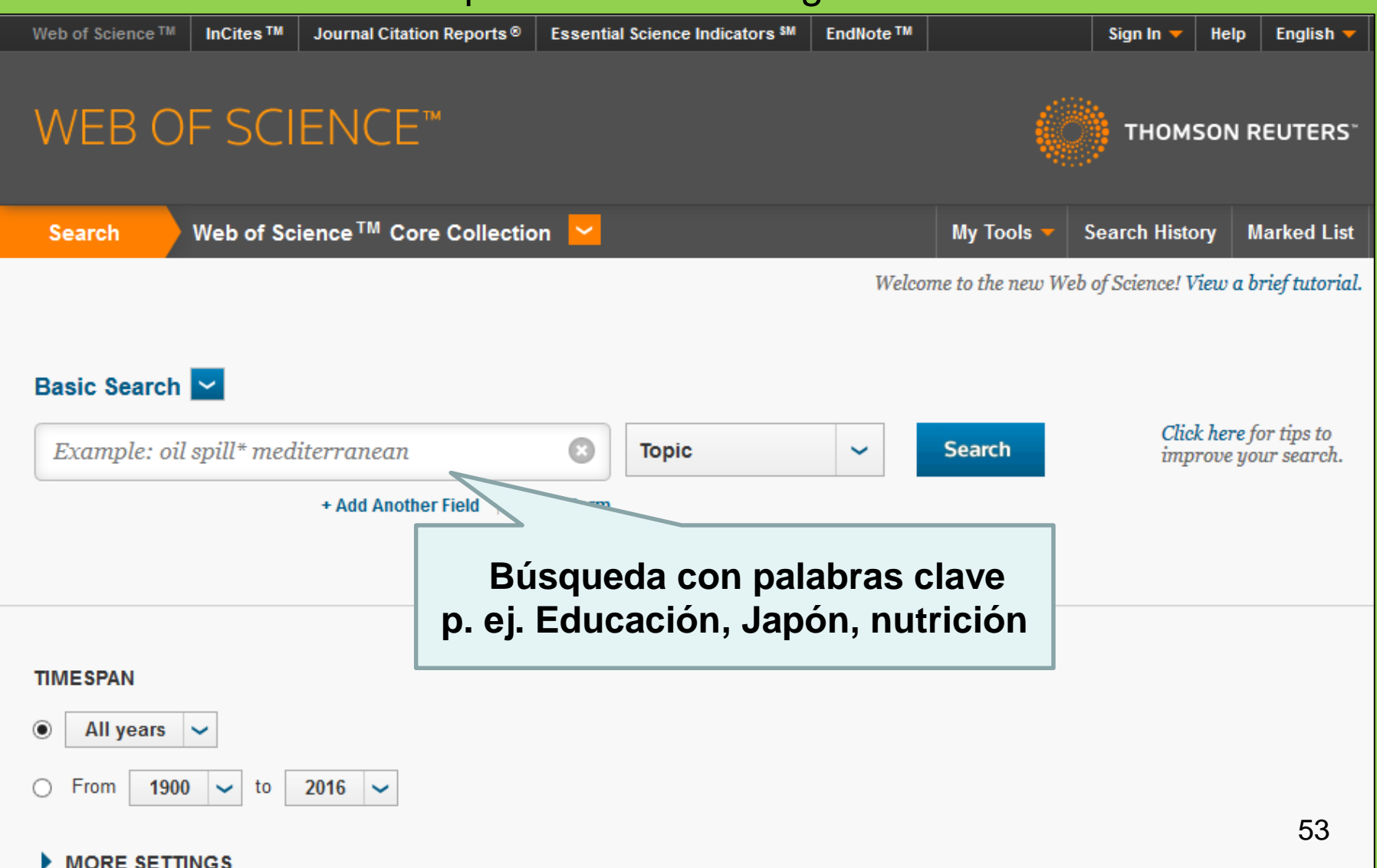

### Ejemplo de búsqueda

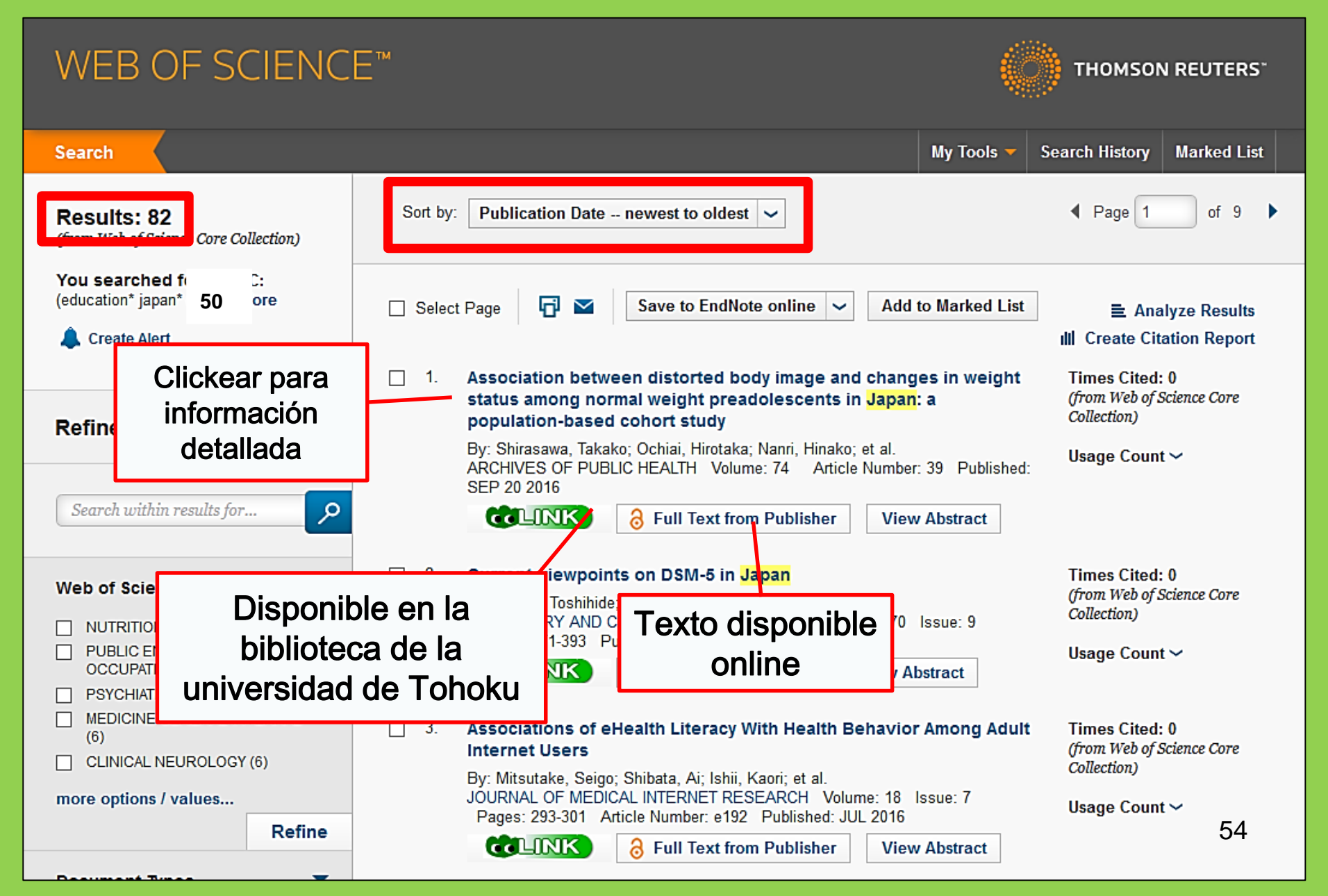

# 2-4. Scopus

- Especializada en ciencias naturales, humanidades y ciencias sociales.
- Amplia base de datos de citas y bibliografias.
- Más de 22000 revistas y publicaciones académicas que datan hasta la decada de los 60.
- Acceso limitado al campus

# 2-4. Scopus

### https://www.scopus.com/

| Scopus                                    | Search | Sources | Alerts     | Lists      | Help 🗸 | Register > | Login 🗸                | $\equiv$                 |
|-------------------------------------------|--------|---------|------------|------------|--------|------------|------------------------|--------------------------|
| Document search                           |        |         |            |            |        |            | Compare                | sources >                |
| Documents Authors Affiliations Advanced   |        |         |            |            |        |            | Search t               | ips 🥐                    |
| Search<br>E.g., "heart attack" AND stress |        | Article | title, Abs | tract, Key | words  | × +        |                        |                          |
| > Limit                                   |        |         |            |            |        | Reset fo   | orm Searc              | ch Q                     |
|                                           |        |         |            |            |        | çç         | Learn more a<br>Improv | bout how to<br>ve Scopus |

### Ejemplo de resultado de una búsqueda

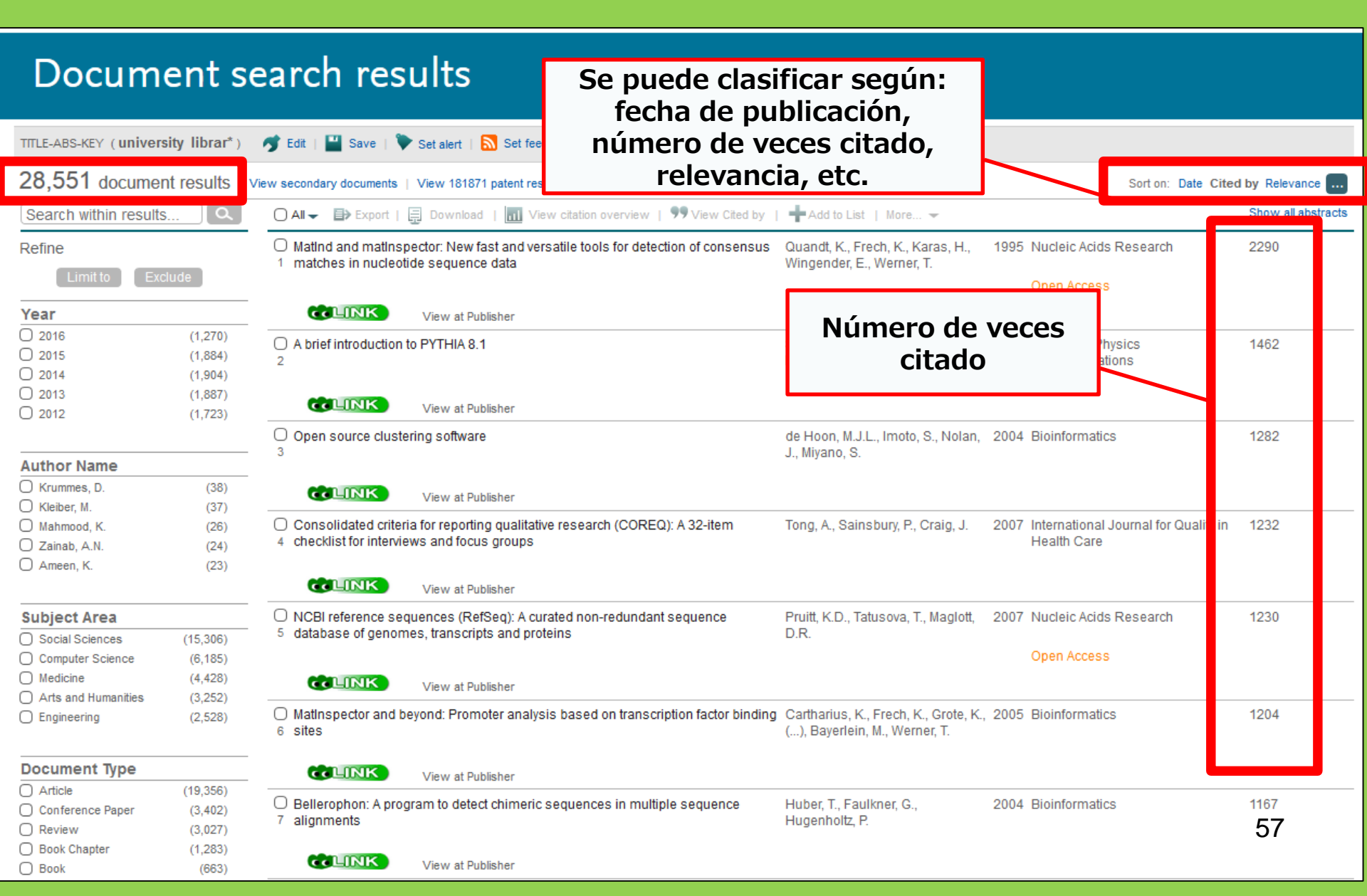

### Artículos disponibles

| D                                         | ocur                                                                                                    | ne             | ent de                                     | tails                                                                                                    |                                                                                                    |                                                                                                    |                                                                                                    |                                         |                 |           |           |       |                                    |                                                               |
|-------------------------------------------|----------------------------------------------------------------------------------------------------|----------------|--------------------------------------------|----------------------------------------------------------------------------------------------------|----------------------------------------------------------------------------------------------------|----------------------------------------------------------------------------------------------------|----------------------------------------------------------------------------------------------------|-----------------------------------------|-----------------|-----------|-----------|-------|------------------------------------|---------------------------------------------------------------|
| Ċ                                         |                                                                                                    | 5,072          | Next >                                     | st Author Pul                                                                                                    | omed   Vie                                                                                             | w at Pub                                                                                                    | olisher   ⋑ E                                                                                                    | xport   📮 Do                            | ownload   🕂 Add | d to List | More 🔻    |       |                                    |                                                               |
| Health<br>Volume<br>Open A                | SA Gunnah<br>22, 1 Dekember<br>Access                                                                                                    | eid<br>2017, F | Pages 28-35                                |                                                                                                    |                                                                                                    |                                                                                                    |                                                                                                    |                                         |                 |           |           |       | _                                  | Cited by 0 docul<br>Inform me when this<br>Set citation alert |
| Stree                                     | ngths c<br>e, T.T. <sup>e</sup> , du Ple                                                                                                    | fami<br>is, E  | i <b>lies to lim</b><br>.ª ≌, Koen, M.     | it relaps<br>₽⁵▲                                                                                                    | se in n                                                                                                | nenta                                                                                                    | illy ill fai                                                                                                    | Scien                                   | mbers (Article) | Te        | xto dispo | nible | Jou                                | Related docume                                                |
| <sup>▶</sup> so<br>Ab:<br>Bac             | Search crite                                                                                                    | тс<br>ria:     | LINK: V<br>pertene<br>suscripo<br>universi | /erifical<br>zca a la<br>ciones<br>dad de                                                                                                    | r que<br>as<br>de la<br>Tohc                                                                           | la re<br>oku                                                                                                    | evista                                                                                                    | Article outline<br>Abstract<br>Keywords | Show full or    | utline    |           | H     | ch Scien<br>Health S<br>me 22, Dec | CeDirect                                                      |
| Stu<br>care<br>rela<br>have<br>ana<br>mer | Article:Strengths of families to limit relapse in mentally ill family membersAuthor:Tihowe, Tihalefi T.Journal:Health SA = SA GesondheidISSN:1025-9848Date:Volume:22Page:28 - 35DOI:10.1016/j.hsag.2016.09.003                       |                | 2017/12<br>28 - 35                         | <ol> <li>Research (</li> <li>Trustworth</li> <li>Ethical con</li> <li>Findings at</li> <li>Limitations</li> <li>Conclusion</li> <li>Acknowledge</li> <li>References</li> </ol> | design and methods<br>liness<br>nsiderations<br>nd discussion<br>s, recommendations ar<br>ns<br>ements | 1                                                                                                    | Full Length Article Strengths of families to limit relapse in me members Tibalefi T. Tibowe <sup>a</sup> Emmerentia du Plessis <sup>a</sup> ,  Maddalene P. Koe |                                         |                 |           |           |       |                                    |                                                               |
|                                           | 1. Content is available via the following links         Coverage Range       Links to content       Resource         1996 - present       Journal       DOAJ       FREE         2008 - present       Journal       SciELO       FREE |                | Figures and ta                             | ables                                                                                                    |                                                                                                    | Show more http://dx.doi.org/10.1016/j.hsag.2016.09.003 Open Access funded by The University of Johannesburg Under a Creative Commons license |                                                                                                    |                                         |                 |           |           |       |                                    |                                                               |

Acceso a las bases de datos, revistas y publicaciones electrónicas fuera del campus.

# **"Gakunin"** (confirmación de identidad)

| 図書・雑誌                                          | 電子ブック                                                 | 電子ジャーナル                                   | データベース                                 | TOUR                                                              | 貴重図書          |
|------------------------------------------------|-------------------------------------------------------|-------------------------------------------|----------------------------------------|-------------------------------------------------------------------|---------------|
| ■雑誌名(アルフ<br>A / B / C / D /<br>Y / Z / 0-9 / C | アベット順)リスト<br>´ E / F / G / H /<br>Other               | - BROWSE e-jour<br>I/J/K/L/M              | nals by title →HE<br>I / N / O / P / Q | LP<br>/ R / S / T / U /                                           | / V / W / X / |
| あ / い / う / え<br>た / ち / つ /<br>ま / み / む /    | モ/お/か/き/<br>て / と / な / i<br>め/も/ や/ ゆ,               | く/け/こ/さ<br>に/ぬ/ね/0<br>/よ/ら/り/る            | /し/す/せ,<br>D/は/ひ/ふ<br>S/れ/ろ/わ          | / そ /<br>/ へ / ほ /                                                |               |
| ■雑誌タイトル/I<br>Title contains all w<br>■分野別リスト - | : <b>SSNから検索</b> - Find<br>rords 〜<br>BROWSE e-journa | d e-journals by title<br>Is by subject →H | e or ISSN →HELP                        | Search                                                            |               |
| Please select a<br>■提供サイトー覧<br>■学外からのアク        | subject category 〜                                    | Search                                    | En la págin<br>bases de da<br>「学認      | a de búsqueda<br>atos, hacer clic<br>͡͡͡͡͡͡͡͡͡͡͡͡͡͡͡͡ː] (Gakunin) | as y<br>k en  |

利用上の注意

#### 学外からのアクセスについて Remote access

出版社等との契約上、利用対象は、東北大学の構成員(教員・職員・大学院生・学生等)に限られます。 Remote-access service is limited to the members of Tohoku University (faculty, staff and students) due to contract with publishers.

学認(教職員・学生)

VPN(教職員)

| 学認 | (教職員・ | 学生) | GakuNin | (faculty | v. staff and | students) |
|----|-------|-----|---------|----------|--------------|-----------|
|    |       | _   |         | <b>`</b> |              |           |

東北大IDをお持ちの本学構成員は、下表の電子ジャー 利用する場合は、各サイトの「学認認証」、「Institu 選択し、東北大ID、パスワードでログインしてくださ なお、学認による認証の際は、出版社等に対し、所属

### En esta página se pueden verificar y accesar a las bases de datos disponibles fuera del campus

もご利用いただけます。 北大学、Tohoku University)を

Members of Tohoku University who have a Tohokudai ID can have off-campus access to e-journals, databases and e-books through GakuNin, the system that allows access to academic e-resources with one ID and password. To have off-campus access, click "Institutional login" on a website (expression may differ depending on websites) and select "Tohoku University" as institution. Login with Tohokudai ID and password. Please refer to the PDFs below for details. Please note that your information (such as your status) is sent to a publisher when using GakuNin.

| No | 名称             | 説明                                       | 使い方 |
|----|----------------|------------------------------------------|-----|
| 1  | CiNii Articles | 日本の学協会や大学が発行する学術雑誌・研究紀要などを収録。一部の論文は本文利用可 | PDF |
| 2  | CUP Journals   | Cambridge University Press刊行電子ジャーナル      | PDF |

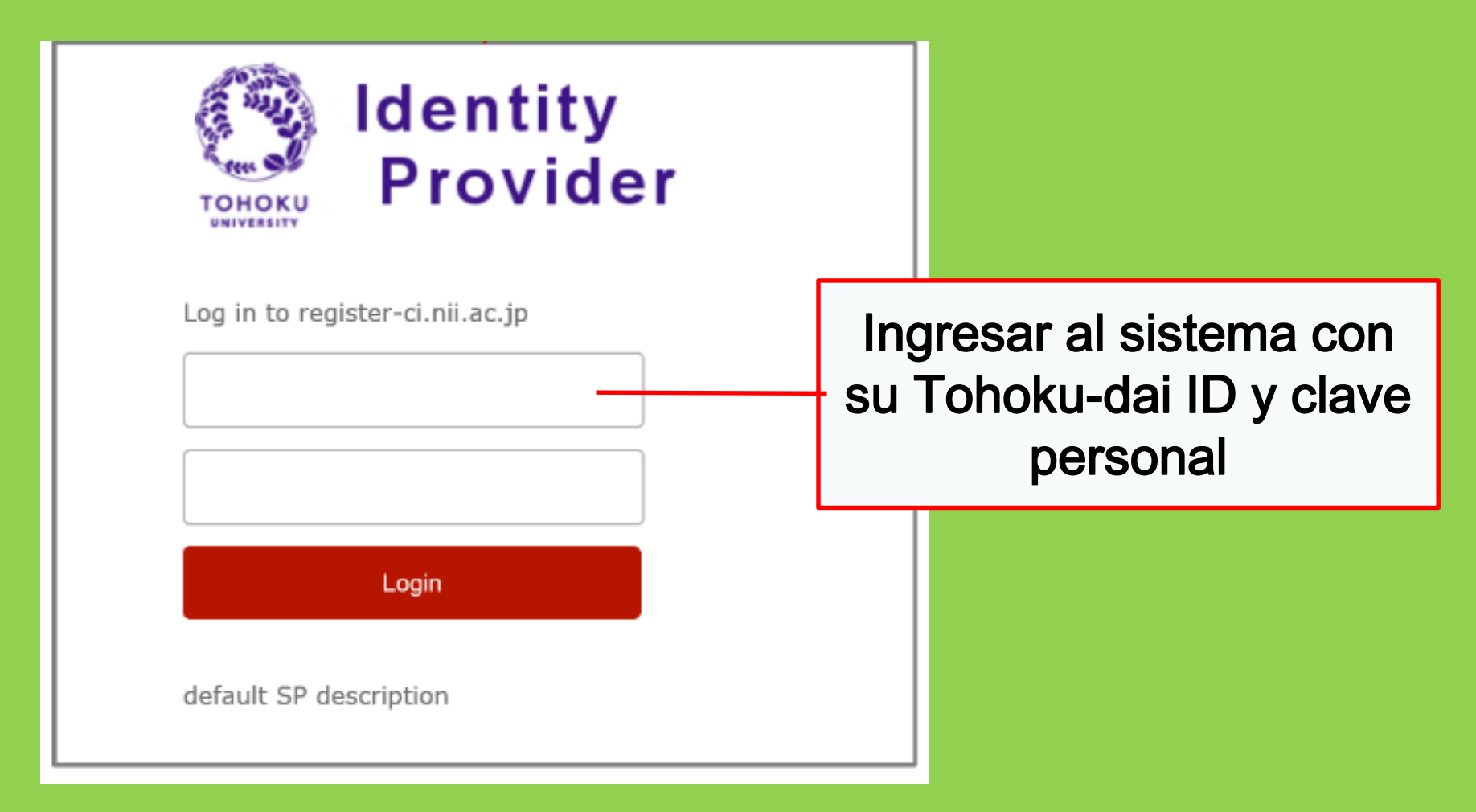

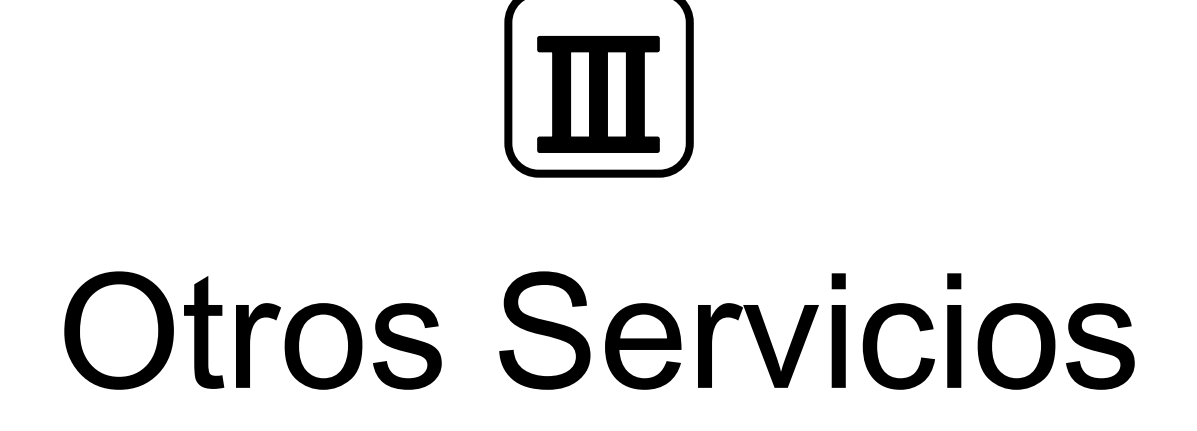

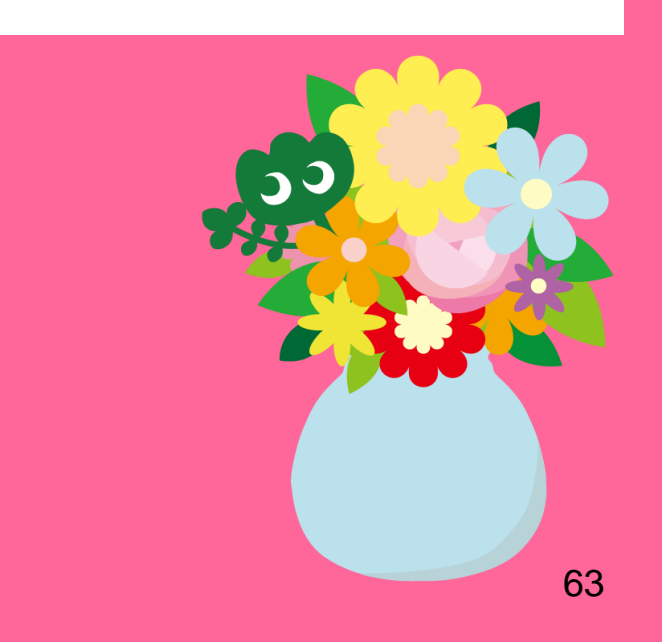

### 1. Uso del internet en las instalaciones

# Acceso a través de las computadoras disponibles en la biblioteca Ingreso con su Tohoku-dai ID

#### Tohoku-dai ID

Al momento de ser admitido en la Unviersidad de Tohoku, se le es asignado un Tohoku-dai ID (usuario de la Universidad de Tohoku). Este se le entrega en un sobre sellado, cosiste en un código aleatorio de 2 letras y 8 numeros arábigos. p.ej. ab12345678

#### · Acceso a través de su laptop, mediante la red inalámbrica

#### $\rightarrow$ Ingreso con su Sub ID

#### Sub ID

Este usuario es un codigo independiente del Tohoku-dai ID y su numero de carnet estudiantil. Debido a que no es generado automáticamente, debe configurarlo.

Para usar el wifi de las instalaciones, el Sub ID es necesario.

64 \*Aplicable para la biblioteca principal y sus anexos. Otras instalaciones pueden tener otros procedimientos.

## Creación del SubID

El SubID es necesario para utilizar la red inalámbrica (eduroam)

| 東北大学統合<br>Integrated Electr | 電子認証システム<br>onic Authentication System of Tohoku University |
|-----------------------------|-------------------------------------------------------------|
|                             | 日本語 イ                                                       |
| Тор                         |                                                             |
| <u> </u>                    | 利用者画面ご利用案内                                                  |
| en.                         | 利用者画面では、左のメニューより次の機能をご利用になれます。                              |
| > Тор                       | ・パスワード Al momento de concetarse al wifi.                    |
| > プロファイルメンテナンス              |                                                             |
| → <u>バスワード更新</u>            |                                                             |
| 3 メールアドレス等更新                | UserID: (Su SubID)@student.tohoku.ac.jp                     |
| > <u>サブD登録</u>              |                                                             |
| > <u>利用可能権限一覧</u>           | 教職員の そうしょう しゅう しゅう しゅう しゅう しゅう しゅう しゅう しゅう しゅう しゅ           |
| <u> ኦ ログアウト</u>             | レス」に、学生の場合は「学生メールアドレス」に必要に応じてご自身がお持ちのメールアドレスを設定してください。      |

 Ingrese su Toohokudai ID en esta dirección: https://www.srp.tohoku.ac.jp/webmtn/LoginServlet
 Cree su cuenta, en la pestaña "Regist SubID"

# 2. Página web de la Biblioteca

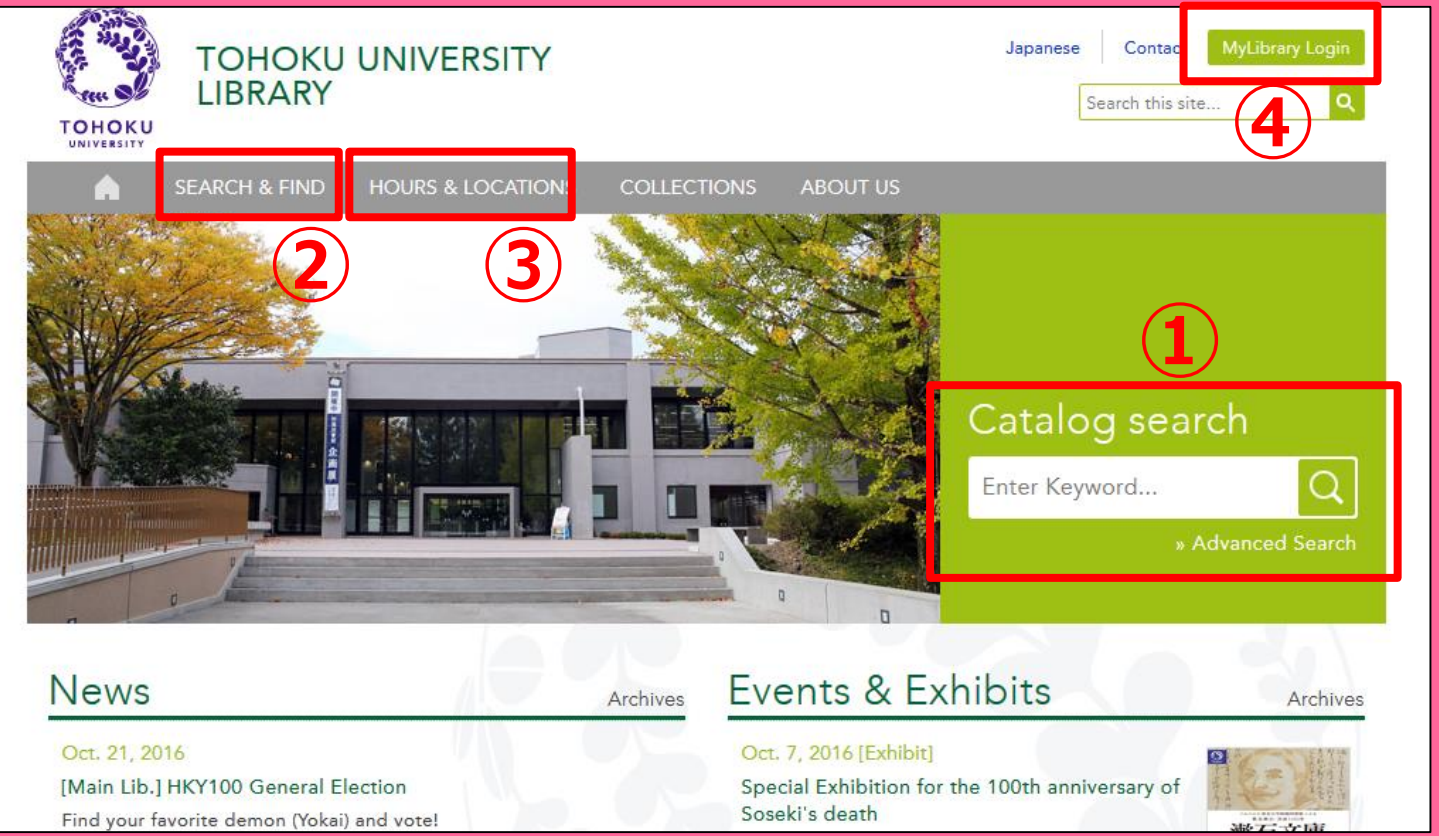

1)Búsqueda en catálogos online

②Bases de datos, E-books,E-journals, etc.

③Información sobre todas las bilbliotecas de la Universidad de Tohoku

**4**My Library

# 2-1. My Library

My Library es un sistema accesible a través de su Tohokudai ID. Aquí, puede accesar a una gamma de servicios online que incluyen: revisar el estado de su préstamo, renovar sus libros, solicitar copias, etc.

| 東<br>тон                                                    | 化大学附属区<br>OKU UNIVERSITY L                                        | 書館 OP                                                                  | AC                                                                         |                                    |                               |                        |                 |        |                 |             |         |             |                             | ?                      | ようこそ<br>ヘルプ | <del>で</del><br>  入力補 | さん<br>助 Eng | CE<br>glish 枝 | 1 <b>グアウト</b><br>「索条件参 |
|-------------------------------------------------------------|-------------------------------------------------------------------|------------------------------------------------------------------------|----------------------------------------------------------------------------|------------------------------------|-------------------------------|------------------------|-----------------|--------|-----------------|-------------|---------|-------------|-----------------------------|------------------------|-------------|-----------------------|-------------|---------------|------------------------|
| 東北大HP                                                       | 図書館HP                                                             | 電子ブック                                                                  | 電子ジャーナル                                                                    | デー                                 | ቅベース                          | TOUR                   | 貴重              | 図書     | 学都(             | 山台OPAC      | 購読和     | 間リスト        |                             |                        |             |                       |             |               |                        |
| 東北大学附属[<br>ただし、古典籍<br>OPACで見つた<br>AyLibraryでは<br>OPACやMyLib | 図書館OPACでは、<br>、特殊文庫(個人:<br>いらない資料につい<br>「貸出予約」、「資料<br>ranyについてよくあ | 、本学が所蔵<br>文庫等)資料<br>いては、 <u>レファ</u><br>料取寄 (キャン<br>5る質問を <u>Q&amp;</u> | する図書、雑誌、電子<br>、研究室所蔵資料等<br>ノ <u>ンスサービス</u> でお尋<br>パス間資料機送サー<br>AJにまとめています。 | ・ブックを検<br>こついては<br>ねください<br>ゼス)」、移 | 索できます<br>、入力作業<br>。<br>(索結果の) | ・。<br>ミ中のためれ<br>データを流月 | 剣索できな<br>用した「複5 | いもの    | がありま。<br>用申込」、ネ | す。<br>検索結果の | )「メール送作 | 訂の各機能       | が利用できま                      | ます。                    |             |                       |             |               |                        |
| 学内                                                          | 国内大                                                               | 学蔵書                                                                    | 国内論文                                                                       | 機関.                                | ルポジトリ                         | 王立                     | 国会図書            | 館      | 電子              | ジャーナル       | Ķ       | <b>卧</b> 献書 |                             |                        |             |                       |             |               |                        |
| 簡易検索                                                        | <u> </u>                                                          |                                                                        |                                                                            |                                    |                               |                        |                 |        |                 |             | 検索      |             | クリア                         |                        |             |                       |             |               |                        |
| 1 お知らせ                                                      |                                                                   |                                                                        |                                                                            |                                    |                               |                        |                 |        |                 |             |         |             |                             |                        |             |                       |             | more          | RSS                    |
| 2015.12.2                                                   | 1 806 8 3                                                         | 書館システム                                                                 | を更新しました。 MyL                                                               | _ibrary^ 3                         | 、右上のロ                         | コグインボタ                 | ンか、ペー           | ジ下音    | ぽのフッタ           | ーのリンクオ      | からログイン  | してください      |                             |                        |             |                       |             |               |                        |
| ·示列数: 3列                                                    | 表示 🗸 並び順                                                          | <u>を保存 初期</u>                                                          | <u>設定を適用</u>                                                               |                                    |                               |                        |                 |        |                 |             |         |             |                             |                        | 選           | 択カウンタ                 | 7一:本館       | 滬メインカ         | ウンター~                  |
| 図書館から                                                       | のお知らせ                                                             |                                                                        |                                                                            |                                    | 図書館力                          | レンダー                   |                 |        |                 |             |         | ブック         | マーク                         |                        |             |                       |             |               |                        |
| 大学上位ネ<br>いて[3/21]                                           | ットワーク切替に                                                          | 伴う図書館                                                                  | サービスへの影響に                                                                  | : <b>&gt;</b>                      | 0                             | 20                     | 016年03          | 明      |                 | 0           |         | 東北          | 、学研究者編<br>1回書館古由            | 招介<br>曲籍類同             | 后截咨判        |                       |             |               |                        |
| <ul> <li>■ 東北大学の.</li> <li>記の影響が</li> <li>ご理解とご様</li> </ul> | 上位ネットワーク切<br>発生します。<br>品力のほど、どうぞ、                                 | ]替作業に伴(<br>よろしくお願)                                                     | い、図書館サービスに<br>いいたします。                                                      | 17                                 | B                             | 月火                     | 水<br>2          | 木<br>3 | 金<br>4          | ±<br>5      |         | 国書          | と目録所蔵す<br>8日録所蔵す<br>数石ライブラ! | - *****//<br>者略称等<br>リ |             |                       |             |               |                        |

Revisar el estado de su préstamo

 Solicitar libros de otros campus

 Solicitar préstamos interbibliotecarios

Reservar cuartos de estudio

! En caso de poseer una tarjeta blanca o amarilla (Investigadores), favor referirse al mostrador de referencia para poder utilizar el servicio "My Library"

### 2-2. Solicitud de libros o artículos

- Libros de otros campus
   →A través del servicio OPAC
- Libros de otras Universidades
- Copias de artículos o libros en otros campus o universidades
   préstamos interbibliotecario/ Solicitu

→préstamos interbibliotecario/ Solicitud de copa

# Solicitudes a través de OPAC

| <図書><br><b>定本何かが空を飛んでいる / 稲生平太郎著</b><br>ティホン ナニカガンラ オ トンディル |                              |                                                                                      |             |                   |         |               |         |      |  |  |
|-------------------------------------------------------------|------------------------------|--------------------------------------------------------------------------------------|-------------|-------------------|---------|---------------|---------|------|--|--|
| 資料区分                                                        |                              |                                                                                      |             |                   |         |               |         |      |  |  |
| 出版者                                                         |                              | 東京:国書刊行会                                                                             |             |                   |         |               |         |      |  |  |
| 出版年                                                         |                              | 2013.11                                                                              |             |                   |         |               |         |      |  |  |
| ちき大                                                         |                              | 425, xp, 図版 [15] p ; 22cm                                                            |             |                   |         |               |         |      |  |  |
| 別書名                                                         |                              | 異なりアクセスタイトル:何かが空を飛んでいる:定本<br><sup>原タイトル:何かが空を飛んでいる</sup> - Solicitar libros do otros |             |                   |         |               |         |      |  |  |
| 件名                                                          |                              | BSH: <u>UFO</u><br>BSH: <u>心霊研究</u><br>BSH: <u>民俗学</u>                               |             | campus o reservar |         |               |         |      |  |  |
| 本文言語                                                        |                              | Impresos en préstamo                                                                 |             |                   |         |               |         |      |  |  |
| 巻冊次                                                         |                              | ISBN:9784336057778; PRICE:3200円+税                                                    |             |                   |         |               |         |      |  |  |
| - 所蔵情報を非                                                    | 表示                           |                                                                                      |             |                   |         |               |         |      |  |  |
| ● 文献複写·学外借用申込                                               |                              |                                                                                      |             |                   |         |               |         |      |  |  |
| 配架場所                                                        | 巻 次                          | 請求記号                                                                                 | 資料番号        | 状態                | コメント    | ISBN          | 予約/学内取零 | 子 印刷 |  |  |
| <u>本館2F学開</u>                                               |                              | MB19/016                                                                             | 00130322097 |                   |         | 9784336057778 | 申込み     |      |  |  |
| - 書誌詳細を非                                                    | 表示                           |                                                                                      |             |                   |         |               |         |      |  |  |
| 一般注記 「何かが空を飛んでいる」(新人物往来社 1992年                              |                              |                                                                                      |             |                   | 正加筆改題した | :もの           |         |      |  |  |
| 著者標目                                                        | 3 稲生、平太郎(1954-) <イノウ, ヘイタロウ> |                                                                                      |             |                   |         |               |         |      |  |  |
| 分類                                                          |                              | NDC8: <u>538.9</u><br>NDC9: <u>440.9</u>                                             |             |                   |         |               |         | (    |  |  |

### Préstamo interbibliotecario/ Solicitud de fotocopias

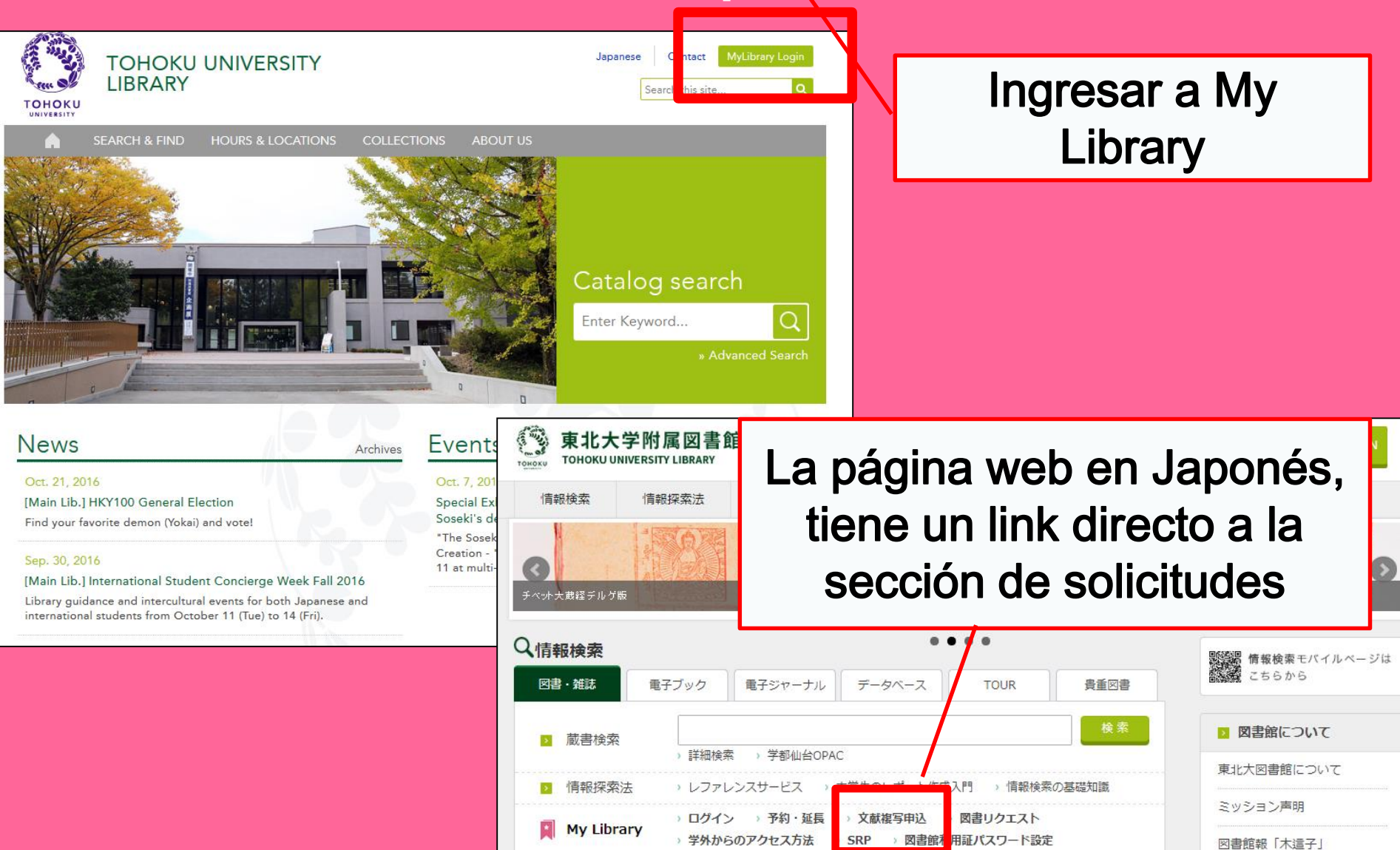

# My Library

| 東北大学附属図書館 OPAC<br>TOHOKU UNIVERSITY LIBRARY OPAC                                                                                                    | Welcome         Log out           ? Help   Keyboard   Japanese   Reference of the search condition                                      |
|----------------------------------------------------------------------------------------------------|----------------------------------------------------------------------------------------------------|
| Univ HP Library HP eBook eJournal Database & Tool Index TOUR Rare                                                                                                    | Collection Sendai OPAC Newspaper List                                                                                                   |
| Inside the Univ DataBase     CiNii Books     CiNii Articles     JAIRO     ND       Simple Search     Advanced       Number of rows:     2 row     Presene Order     Set Default       Information       • Library Use and Study Consulting Service for International Students       Ckeck out our Facebook page of Library Concierge Service for International Students       We are pleased to inform you that the Facebook of Library Concierge Service for International Students       Bruden was open. Announcement and information of various events and the guidance of the library are presented here in various languages for international students, and those who desire to study abroad. The related information is also provided here.       Thank you for your support. We expect you to "Like" or "Follow" itt: <u>Facebook(Library Concierge Service for International Student).</u> Calendar       Image: Service for International Student)       Veekdays     8:00-22:00(19월0)       Weekdays     8:00-22:00(19월0)       Weekdays     8:00-22:00(19월0)       Weekdays     8:00-22:00(19월0) | User Service<br>Const<br>- Check Status of Loan/Reservation<br>- InterLibraryLoan/Photocopy Request<br>- Check Status of Loan/Photocopy |
| 13     14     15     16     17     18     19       20     21     22     23     24     25     26       27     28     29     30     Jona Holidays     第)       Shortend       Closed                                                                                                    |                                                                                                    |
| Library Service  New Books List Readers(Lv.1) New Audio Visual Materials List Readers(Lv.2) Exhibition Books Readers(Lv.3) Readers(V.3) Readers(V.3) Readers(V.3) Readers(V.3) Readers(V.3) Check Status of Loan/Reservation Check Status of Purchase Request Check Status of Purchase Request (for Students) Check Status of Purchase Request (for Students) Check Status of Purchase Request (for Students) Check Status of Purchase Request (for Students) Check Status of Purchase Request (for Students) Check Status of Purchase Request (for Students) Check Status of Purchase Request (for Students) Change E-mail Address                                                                                                    | d library for photocopy/loan<br>nce Service<br>ations [Kawauchi Campus, Seiryo Campus and Aobayama Campus]                              |

### Préstamos interbibliotecario/ Solicitud de fotocopias

|                                                                  |                                                                                                    |                                   |                                             |                 |           |                |                  | ı <u> </u> |
|------------------------------------------------------------------|----------------------------------------------------------------------------------------------------|-----------------------------------|---------------------------------------------|-----------------|-----------|----------------|------------------|------------|
| Name                                                             | href04                                                                                                    | Receipt<br>Counter                | MainLibrary                                 | Affiliation     | Main Li   | ibrary         | Status List Page |            |
| Title info<br>(Please en                                         | rmation; you can refer<br>ter an author name in                                                                      | information fi<br>"Article Inforr | rom the search tool in t<br>nation" below.) | e upper righ    | it corner | of the screen. |                  |            |
| NCID                                                             |                                                                                                    |                                   |                                             |                 | ſ         |                |                  | ·          |
| ISSN                                                             |                                                                                                    |                                   |                                             |                 |           | Se             | eleccione la     | A          |
| ISBN                                                             |                                                                                                    |                                   |                                             |                 |           |                |                  |            |
| Author                                                           |                                                                                                    |                                   |                                             |                 | Ĭ         | DIDIIC         | oteca segui      | า รน       |
| Publishe                                                         | PL I I I I I I I I I I I I I I I I I I I                                                                             |                                   |                                             |                 |           | <u> </u>       | nvonioncia       | 2          |
| Title Ree                                                        | quired                                                                                                    |                                   |                                             |                 |           |                |                  |            |
| Series T                                                         | itle                                                                                                    |                                   |                                             |                 | L         |                |                  |            |
| Article In<br>Volume<br>Annual<br>Page Re<br>Author/S<br>Copy Re | formation(If you do not<br>Required<br>Required<br>Subject of<br>quired<br>elect an application typ<br>of photocopy. | t have require                    | ed information, please e                    | enter "?" or "u | unknown   | n."<br>        |                  |            |
| Method                                                           | of the Request ③                                                                                                    | Copy 🔿 Loan                       |                                             |                 |           |                |                  |            |
| Selection                                                        | of a Contact.                                                                                                    |                                   |                                             |                 |           |                |                  |            |
| ●E-mail                                                          | de                                                                                                    | sk@library.tohok                  | cu.ac.jp                                    |                 |           |                | V                |            |
| OTEL                                                             |                                                                                                    |                                   | JF                                          |                 |           |                |                  |            |
| 0                                                                |                                                                                                    |                                   |                                             |                 |           | ]              |                  | 72         |
### 2-3. Reserva de instalaciones

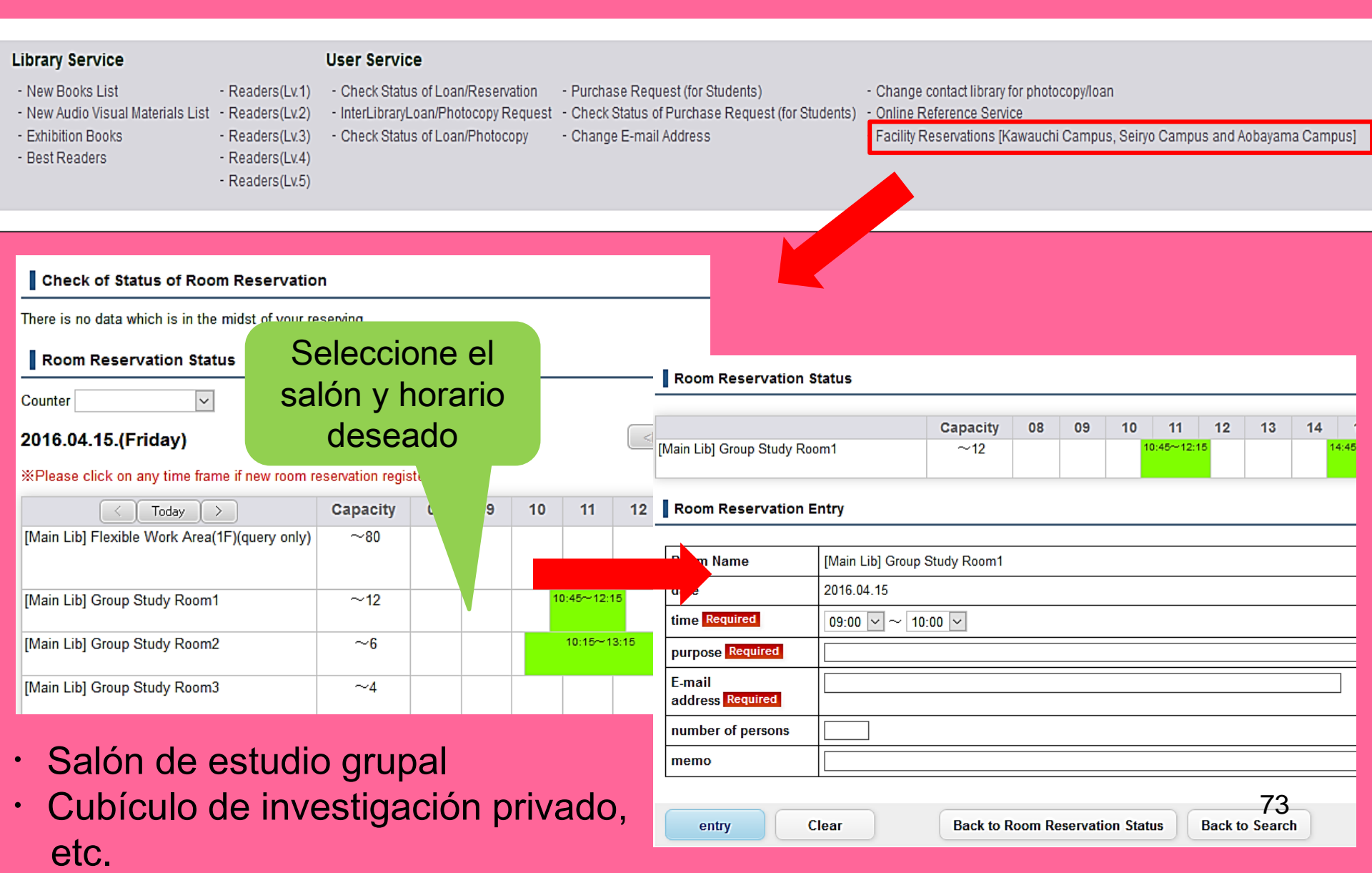

# 3. Asistencia a estudiantes extranjeros

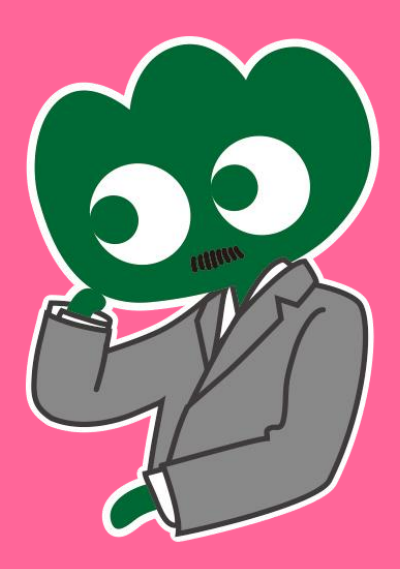

### En caso de dudas, referirse al servicio de Asistencia a estudiantes extranjeros

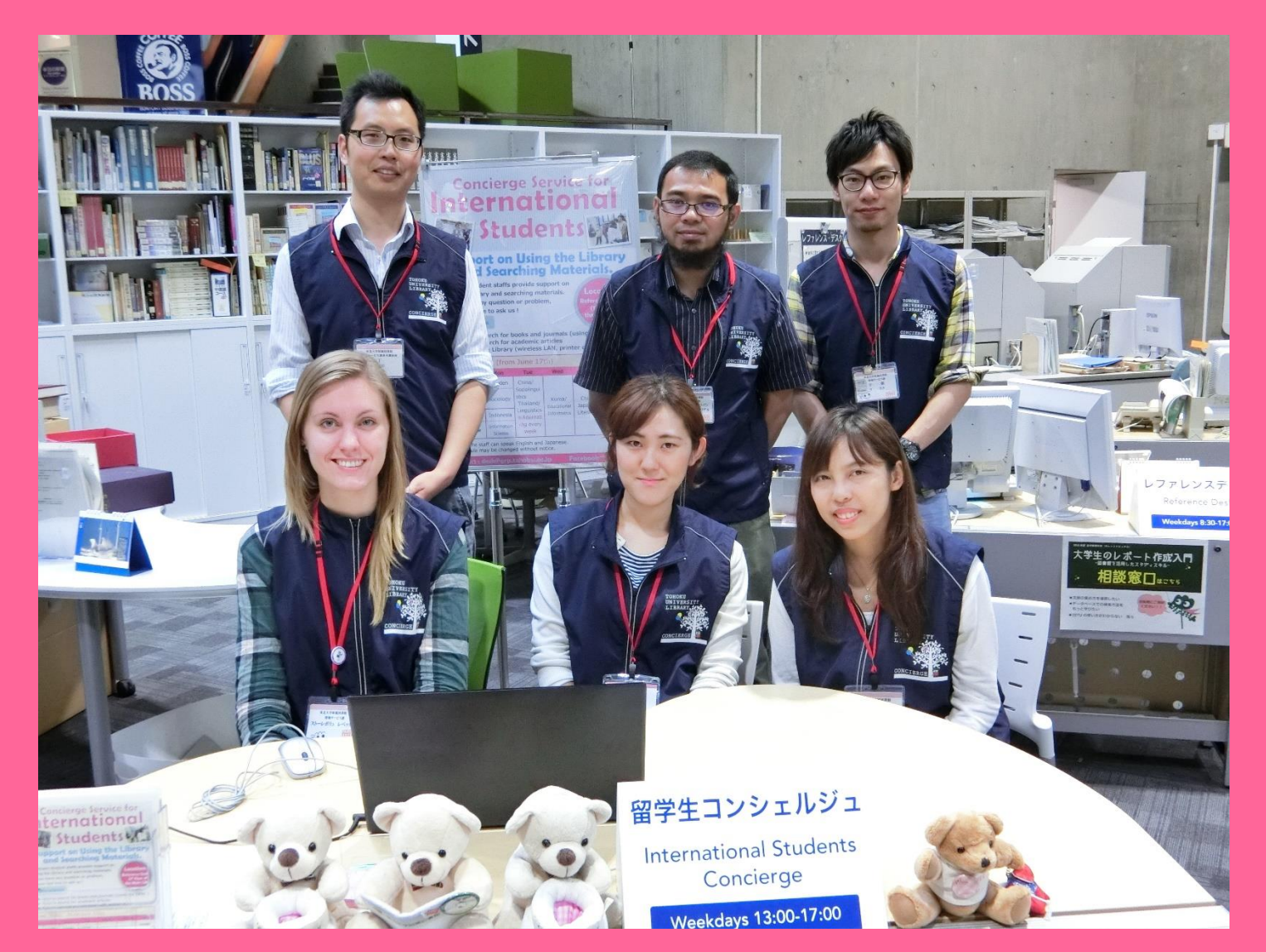

### 3-1. Preguntemos al bibliotecario

Nuestro personal puede responder tus preguntas, en diversos idiomas, respecto a la Biblioteca de la Universidad de Tohoku y sus servicios.

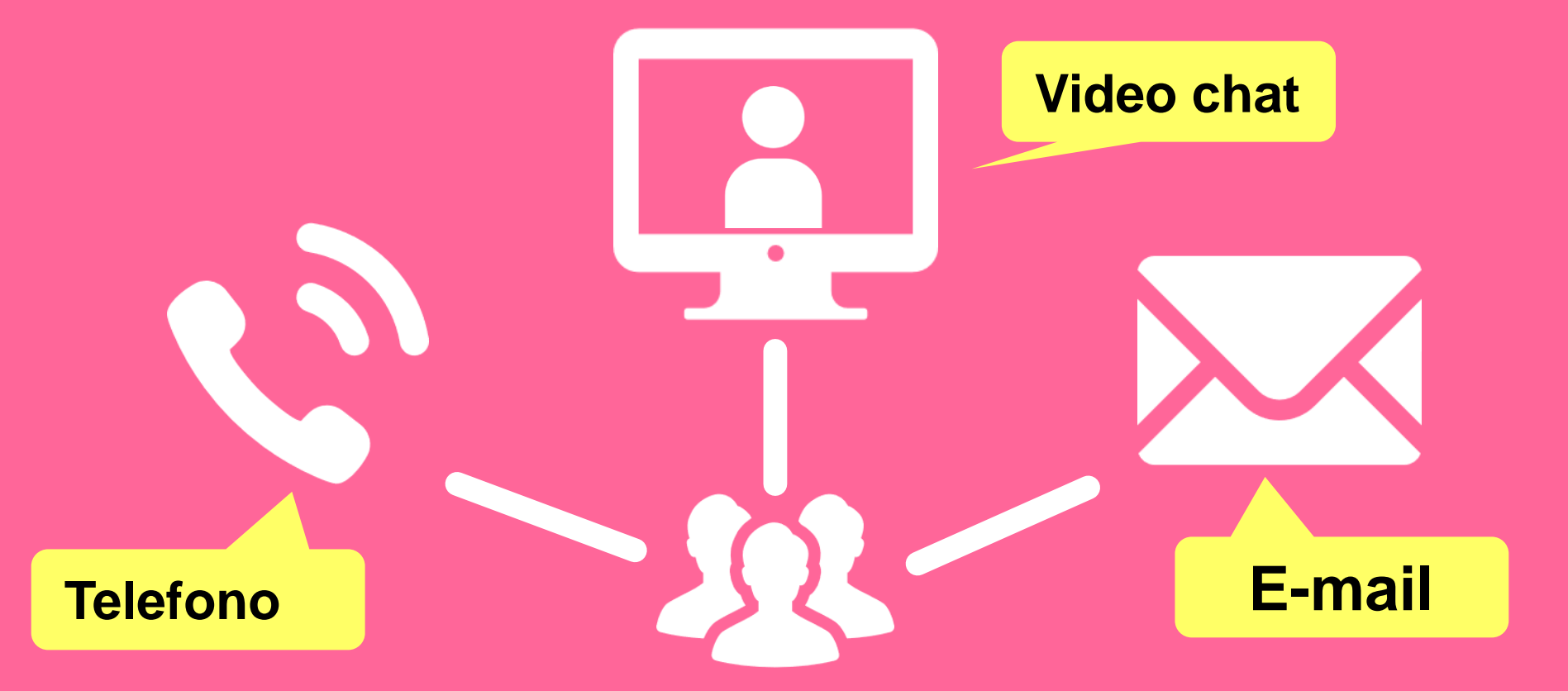

http://www.library.tohoku.ac.jp/en/mainlibrary/librarian.html

## 3-2. Facebook / Twitter

#### **Tohoku University** Library Concierge Service for Int'l Student

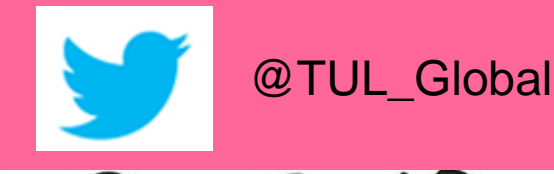

Tohoku University Library Concierge Service for Int'l Student (留学生 コンシェルジュ) 7月22日・編集済み 🙆

【村上春樹の「1Q84」を読んでみませんか?】 "1084" written by Haruki Murakami

Haruki Murakami is a contemporary Japanese writer. Murakami's books have been translated into 50 languages and his best-selling books have been published in millions of copies... もっと見る

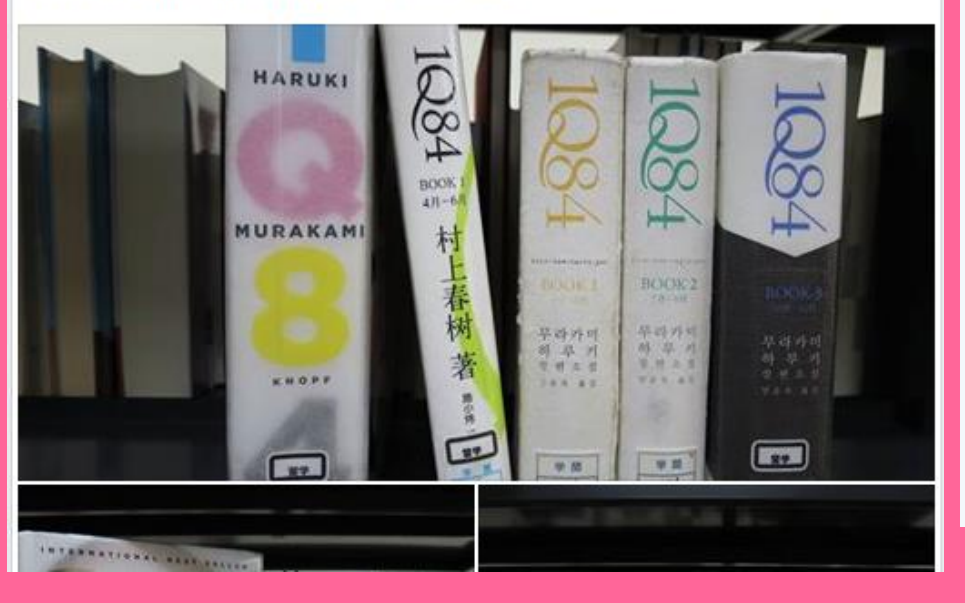

ツイート フォロワー いいね フォロー 37 11 199 2 メディフ

#### Tohoku U. Main Lib @TUL Global

Multilingual Tweet from Tohoku University Main Library. News, events and updates to support you on using and enjoying the library.

Miyagi-ken, Japan 8 library.tohoku.ac.jp/en/ 🗰 2016年9月に登録

#### ◎ 画像/動画

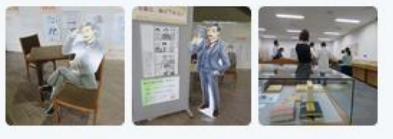

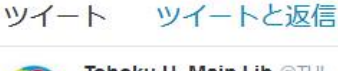

Tohoku U. Main Lib @TUL Global · 10月7日 Монгол шинэ оюутнууд сайн байна у сургуулийн хүн бүр таныг урьж байна бичсэн ном байвал зугээр.

41

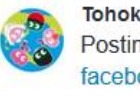

Tohoku U. Main Lib @TUL Global - 10月7日 Postingan terbaru mengenai mengena facebook com/tohokuunivlib/

000

....

| < | 全录 | 0.0 |
|---|----|-----|
|   |    |     |

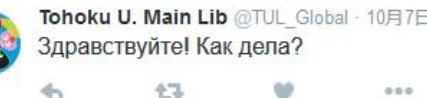

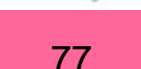

Guía usuario de la bilbioteca de la Universidad de Tohoku 2017

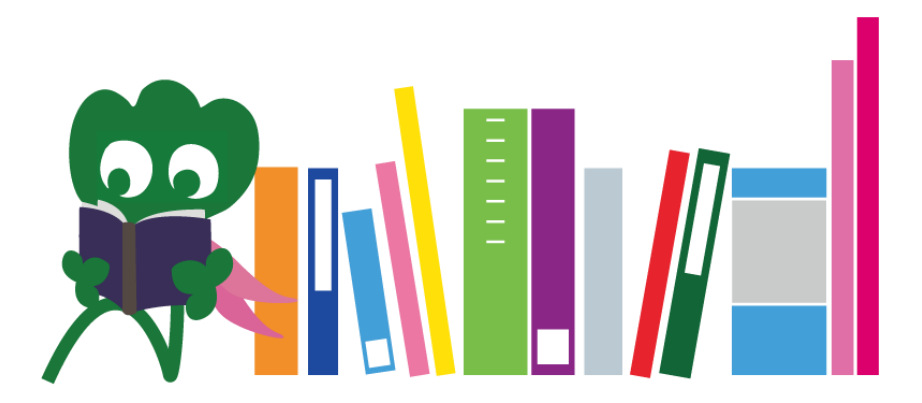

Biblioteca principal de la Universidad de Tohoku Mostrador de refencia desk@grp.tohoku.ac.jp 022-795-5935